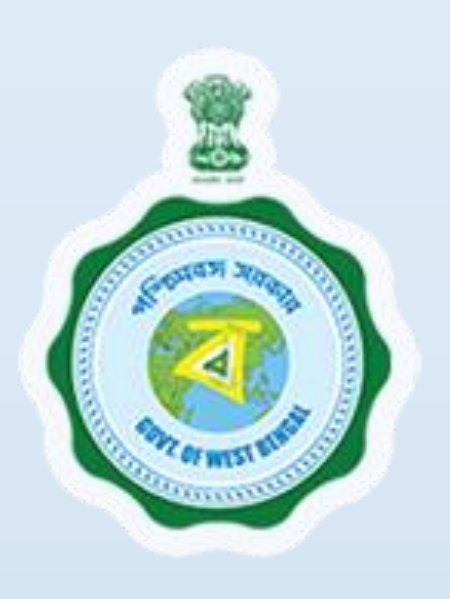

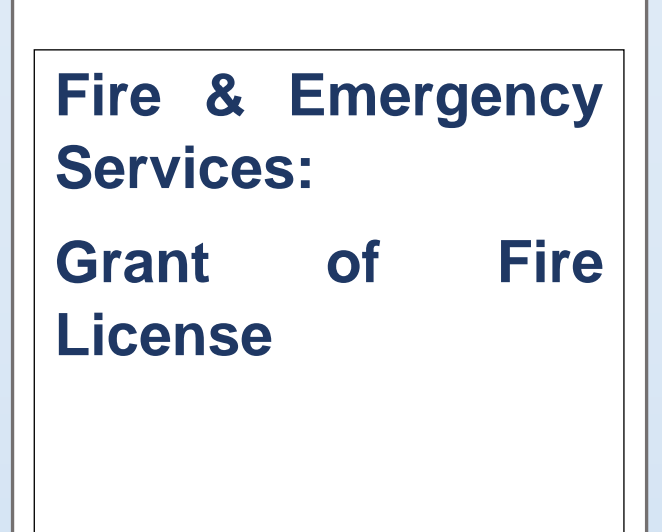

Provided as a service through 'SilpaSathi', the Online Single Window portal of the State (West Bengal)

**User Manual** 

#### **Grant of Fire License**

Provided as a service through 'SilpaSathi' the Online Single Window portal of State (WB)

# **Table of Contents**

| Introd | luction                                                                 | 3 |    |
|--------|-------------------------------------------------------------------------|---|----|
| About  | the Service                                                             | 3 |    |
| Comp   | rehensive Checklist of Documents to be submitted online                 | 3 |    |
| Timeli | ine (WBRTPS)                                                            | 4 |    |
| Instru | ctions related to the application form                                  | 4 |    |
| Applic | cation Process through SilpaSathi                                       | 5 |    |
| 1.     | Online Application submission along with online submission of documents |   | 5  |
| 2.     | Online Payment of fees                                                  |   | 14 |
| 3.     | Track Status of Application                                             |   | 19 |
| 4.     | Online Download of final approval certificate                           |   | 20 |
| 5.     | Third Party verification details                                        |   | 23 |
|        |                                                                         |   |    |

#### Grant of Fire License

Provided as a service through 'SilpaSathi' the Online Single Window portal of State (WB)

# Introduction

This document is intended to serve as a User Manual for grant of the service "**Grant of Fire License**" by **Fire & Emergency Services, Govt. of West Bengal** through Single window of the State, 'SilpaSathi'. The service is integrated with the Single Window (SilpaSathi) and can be accessed through the SilpaSathi portal. This document has been designed as a user-friendly guide to assist applicants in filling their application forms. It will help them to familiarise with the entire procedure in a seamless manner for successful submission of application and download final Approval certificate from the SilpaSathi portal without the requirement of physical visit to the Department(s).

#### Salient Features of Silpasathi Portal:

- The Single Window Portal of the State of West Bengal (SilpaSathi) allows seamless integration with portals of different government departments thereby providing single login credential for various applications, eliminating the need to provide common information multiple times in different forms of various Departments, and ensuring all clearances are available from a single portal.
- It serves as a digital gateway for providing the necessary statutory compliances under the applicable Acts, Rules, Policies and Schemes of the Govt of West Bengal from a single portal.
- Business Entrepreneurs can get certificates and licences required for setting up and operating business in the State in a smooth and time-bound manner, smooth and time-bound manner, without the need to visit any government department or office.

### **About the Service**

**Grant of Fire License** is required to ensure that a business or establishment meets fire safety regulations and protects the lives of people and property from fire hazards. The online system has the following features without the requirement of physical visit to the Department: 1) Submission of Application 2) Online Payment of fees 3) Track Status of Application 4) Online Download of final approval certificate 5) Third Party Verification.

# **Comprehensive Checklist of Documents to be submitted online**

| #  | Documents Required                              | Detailed Description                                                                                                    |
|----|-------------------------------------------------|----------------------------------------------------------------------------------------------------|
| 1. | Consent Letter of Landowner, if rented premises | A Consent Letter of Landowner is a document that grants permission<br>to an individual or organization to use their land for a specific purpose |
| 2. | FSR document, if yes                            | Fire Safety Recommendation Certificate                                                                                                    |

The applicant is required to submit the following documents in order to apply for the service:

# Grant of Fire License

Provided as a service through 'SilpaSathi' the Online Single Window portal of State (WB)

| #  | Documents Required              | Detailed Description     |
|----|---------------------------------|--------------------------|
| 3. | Old License (if any)            | Old License              |
| 4. | PAN Card of the applicant       | Permanent Account Number |
| 5. | Upload other documents (if any) | Upload other documents   |

# Timeline (WBRTPS)

Grant of Fire License has an WBRTPS timeline of 60 days till approval by the authorities.

# Instructions related to the application form

| SI. No. | Field Name                   | Instructions                                                                                |
|---------|------------------------------|---------------------------------------------------------------------------------------------|
| 1.      | Applicants Basic Information | Enter Applicants Basic Information which include name, phone number, email id, ID card, etc |
| 2.      | Address of the Property      | Enter address details of the property: block, municipality, mouza, pincode                  |
| 3.      | Communication Address        | Enter details of the address for communication                                              |
| 4.      | Floor Area Details           | Enter details of floor area                                                                 |
| 5.      | Property details             | Enter address                                                                               |
| 6.      | Open Water Premises          | Enter address, pin code, etc.                                                               |

#### **Grant of Fire License**

Provided as a service through 'SilpaSathi' the Online Single Window portal of State (WB)

# **Application Process through SilpaSathi**

#### 1. Online Application submission along with online submission of documents

In order to complete the user registration, the applicant has log on to <u>https://silpasathi.wb.gov.in</u>/ and click on 'Apply online' button.

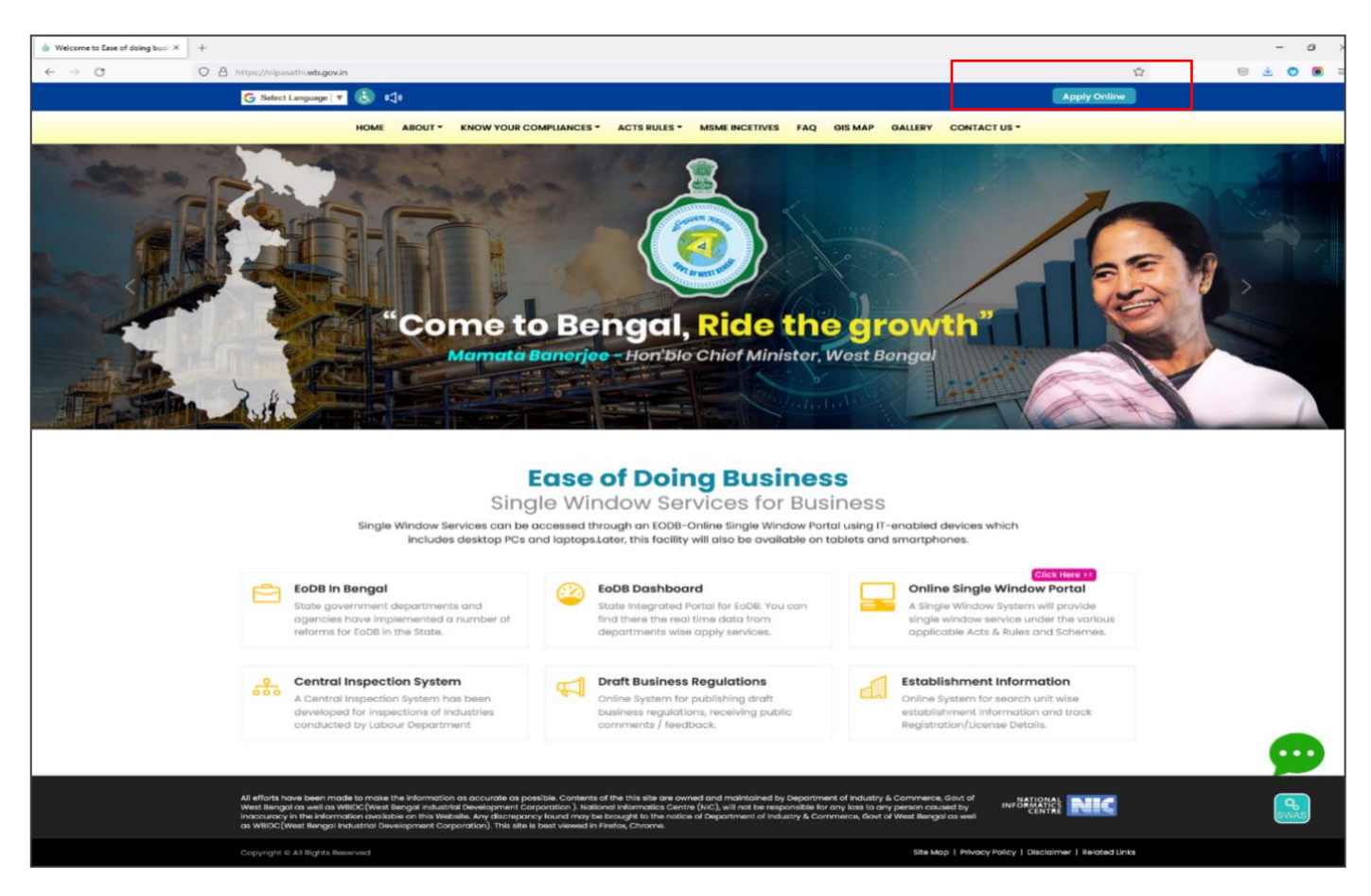

<u>Applicant Log-in</u>: The applicant needs to **select the required category** as illustrated in the screenshot below and **proceed for registration**.

### Grant of Fire License

Provided as a service through 'SilpaSathi' the Online Single Window portal of State (WB)

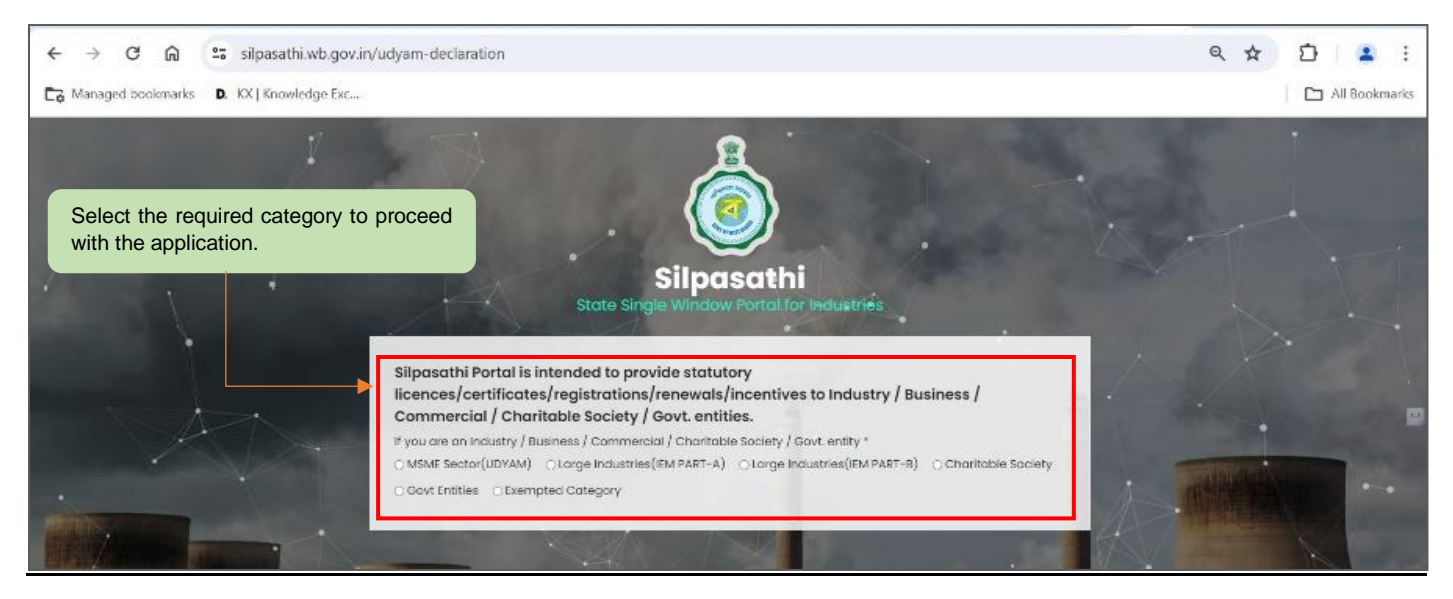

A sign-up window appears on the screen. The user has to select '<u>Create New</u>' if he is a new user. An already registered user in SilpaSathi portal can fill in the username and password and login to the SilpaSathi portal.

The <u>'User Registration'</u> window will appear with the relevant fields that the applicant needs to fill accurately and click on <u>'Register'</u> as shown by the below screenshot. In case the applicant already has an account, click on the <u>'Sign In'</u> button and login using valid **User ID**, **password and Captcha**.

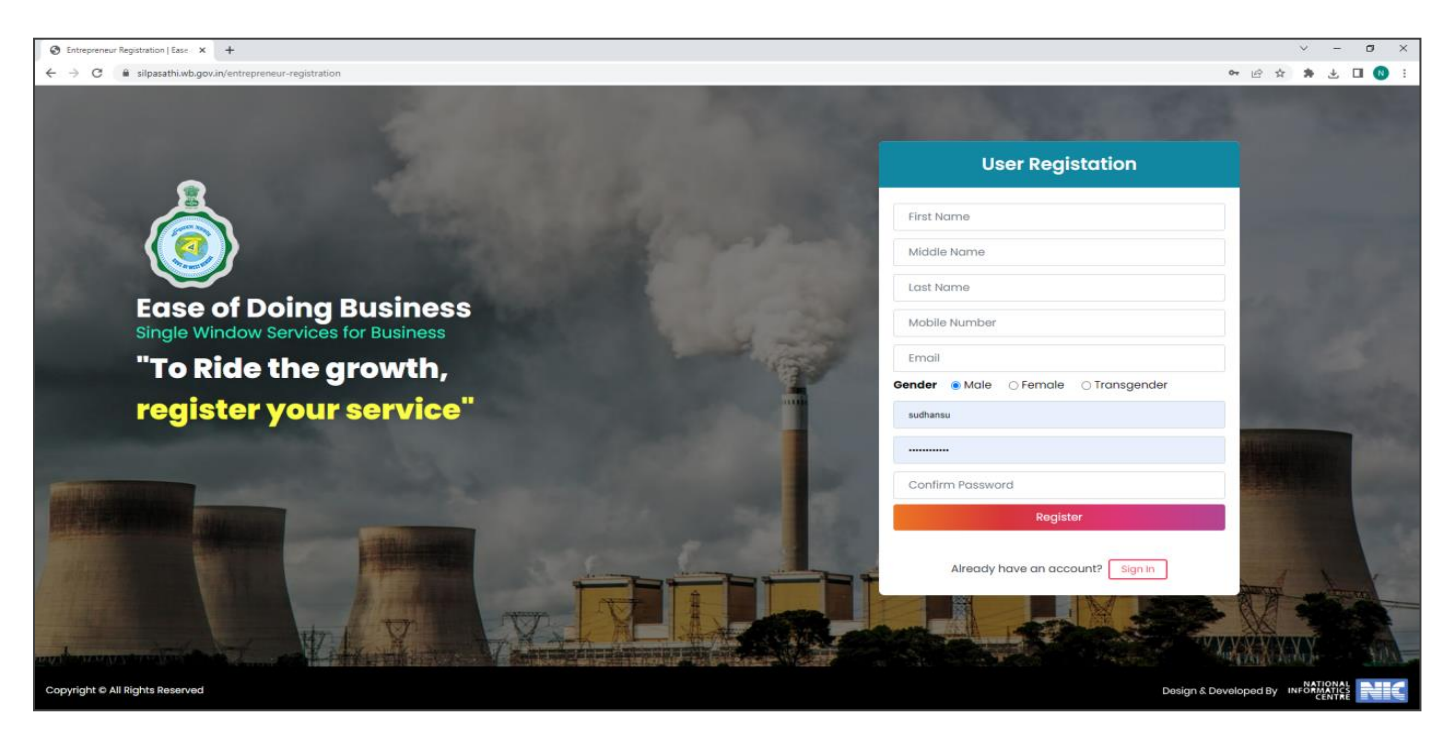

Applicants will receive email confirmation after registering into the single window portal. Please refer to the screenshot below:

### **Grant of Fire License**

Provided as a service through 'SilpaSathi' the Online Single Window portal of State (WB)

| ← → C 🕯 mail.google | com/mail/u/0/#search/welcome/FMfcgzGqQSMhqvwXdvHNziFhwwDP8b                                | kC                                                                                                  | ම 🖻 🖈 🖲 🌒 i                                                                       |
|---------------------|--------------------------------------------------------------------------------------------|----------------------------------------------------------------------------------------------------|-----------------------------------------------------------------------------------|
| = 附 Gmail           | Q welcome                                                                                  | × ŧ                                                                                                 | 0 🏽 🏢 🔊                                                                           |
| 0 Compose           |                                                                                            | D I                                                                                                 | < > =-                                                                            |
| Inbox               | Welcome to - silpasathi.wb.gov.in                                                          | rbor x                                                                                              |                                                                                   |
| ☆ Starred Sent      | silpasathi.wb.gov.in +alipasathi@wb.gov.in>                                                |                                                                                                    | Fri, Sep. 9, 201 PM (10 days ago) 🖈 🕂 🦉                                           |
| Drafts              | 5 Hello eodb,<br>You have successfully resistered for an account at singest                | i wh new in Please keen the username safely and channe your nessearch at reactar intervals.         | 0                                                                                 |
| V More              | + Mara is your information                                                                 | ander gebenn i ennen enneg vier werennen enneg vier eininge geben gebennen ein ogsamten einen einer | -                                                                                 |
| EODB     GRIPS      | Username TestUser<br>You can access this link to login <u>https://sitpasathi.wb.gov.in</u> | userlogin                                                                                           | +                                                                                 |
| ✓ More              | Thank you                                                                                  |                                                                                                    |                                                                                   |
|                     | NOTE- YOU ARE RECEIVING THIS EMAIL BECAUSE YO<br>ATTENDED TO.                              | U ARE A USER OF <u>silpasathi.wb.posin</u> . GOVT. OF WEST BENGAL PLEASE DO NOT REPLY               | TO THIS MAIL. THIS IS AN AUTO GENERATED MAIL AND REPLIES TO THIS EMAIL ID ARE NOT |
|                     | ( ← Reply ( ← Forward                                                                      |                                                                                                    |                                                                                   |
|                     |                                                                                            |                                                                                                    |                                                                                   |
|                     |                                                                                            |                                                                                                    |                                                                                   |
|                     |                                                                                            |                                                                                                    |                                                                                   |
|                     |                                                                                            |                                                                                                    |                                                                                   |
|                     |                                                                                            |                                                                                                    |                                                                                   |
|                     |                                                                                            |                                                                                                    | ,                                                                                 |

# **Online Application submission**

Applicants will now be directed to the user dashboard for completing the further procedures. The following screenshots below illustrate the same.

| < → C ⋒                         | 25 silpasathi.wb.gov.in/dashboard                                           |                                                          | < ☆ む ⊻ ≗ :                                                |
|---------------------------------|-----------------------------------------------------------------------------|----------------------------------------------------------|------------------------------------------------------------|
| C→ Managed bookmarks            | D, KX   Knowledge Exc                                                       |                                                          | All Bookmarks                                              |
| 🎄 Silpasathi   State Si         | ingle Window Portal for Industries                                          |                                                          | A Welcome Onboard                                          |
| ② DASHBOARD ♣ ALL ESTA          | BLISHMENTS of ALL SERVICES I MY APPLICATION - E PROCEDURE COMPREHENSIVE LIS | T EQUERY / GRIEVANCE                                     |                                                            |
|                                 |                                                                             | For any critical issues or difficulties faced while subr | nitting application please call to our Quick Response Team |
| Welcome on E                    | Board                                                                       | System Guided Assistance Through Wizard                  | If Assisted Service Sector Specific License                |
| SL NO.                          | DEPARTMENT NAME                                                             |                                                          | DETAILS                                                    |
| 1                               | Labour                                                                      |                                                          | SOP Details                                                |
| 2                               | WBPCB (Environment)                                                         |                                                          | SOP Details                                                |
| 3                               | WBIDC (IC & E)                                                              |                                                          | SOP Details                                                |
| 4                               | WBSIDCL(MSME & T)                                                           |                                                          | SOP Details                                                |
| 5                               | WBIIDC(IC & E)                                                              |                                                          | SOP Details                                                |
| 6                               | WBEIDC(IT & E)                                                              |                                                          | SOP Details                                                |
| 7                               | L & LR and RR & R                                                           |                                                          | SOP Details                                                |
| 8                               | Dte. Of Commercial Taxes (Finance)                                          |                                                          | SOP Details                                                |
| 9                               | Dte. Of Exise (Finance)                                                     |                                                          | SOP Details                                                |
| 10                              | UD & MA                                                                     |                                                          | SOP Details                                                |
| n                               | кмс                                                                         |                                                          | SOP Details                                                |
| Copyright © All Rights Reserved |                                                                             |                                                          | Design & Developed by                                      |

#### **Grant of Fire License**

Provided as a service through 'SilpaSathi' the Online Single Window portal of State (WB)

The applicant has to click on <u>'ALL SERVICES'</u> to view the list of all services mapped with their corresponding departments.

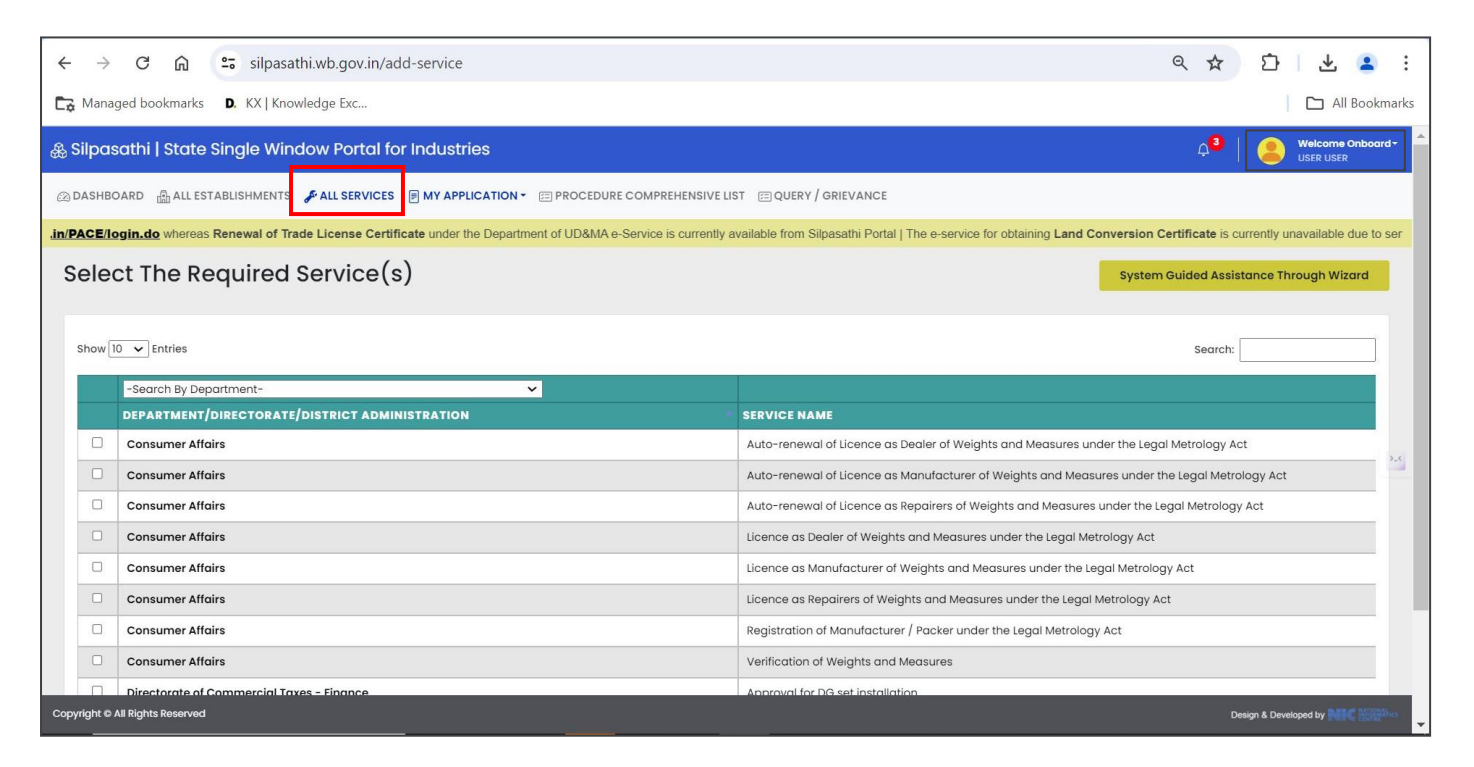

Once done, a list of services will appear. Applicants need to click on <u>the checkbox</u> adjacent to the service named <u>Grant</u>

#### of Fire License

| Add Servi $\leftarrow \rightarrow C$ | ice   Ease of doing busir ★ +<br>■ silpasathi.wb.gov.in/add-service | ι                                                                   | ×<br>2 ☆ (●                                                                     | - 0             | ×                         |          |
|--------------------------------------|---------------------------------------------------------------------|---------------------------------------------------------------------|---------------------------------------------------------------------------------|-----------------|---------------------------|----------|
| 🎄 Ease a                             | of Doing Business   Single Window Services                          | for Business                                                        | 4 <mark>9</mark>                                                                |                 | Welcome Onbo<br>TEST USER | oard≁    |
| ② DASHBC                             | DARD 👜 ALL ESTABLISHMENTS 🎜 ALL SERVICES 📼 PROCI                    | DURE COMPREHENSIVE LIST 🔄 QUERY/GRIEVANCES                          |                                                                                 |                 |                           |          |
|                                      |                                                                     |                                                                     | So For any technical query, kindly drop a mail at helpdesk.silpasathi@gmail.com | 1               |                           |          |
| Selec                                | ct The Required Service(s)                                          |                                                                     | System Guided Assistance Through Wizard                                         | Self Assi       | isted Service             |          |
| Show                                 | 10 v entries                                                        |                                                                     | Search:                                                                         |                 |                           | 1        |
|                                      | -Search By Department-                                              |                                                                     |                                                                                 |                 |                           |          |
| - ( <b>-</b> -))                     | DEPARTMENT NAME                                                     | SERVICE NAME                                                        |                                                                                 |                 | \$                        |          |
|                                      | Dte. Of Legal Metrology - Consumer Affairs                          | Registration of Manufacturer / Packer under the Legal Metrology Act |                                                                                 |                 |                           |          |
|                                      | Dte. Of Legal Metrology - Consumer Affairs                          | Verification of Weights and Measures                                |                                                                                 |                 |                           |          |
|                                      | Dte. Of MSME - MSME & T                                             | MSME Incentives                                                     |                                                                                 |                 |                           |          |
|                                      | Fire and ES                                                         | Fire Safety Certificate                                             |                                                                                 |                 |                           |          |
|                                      | Fire and ES                                                         | Fire Safety Recommendation                                          |                                                                                 |                 |                           |          |
|                                      | Fire and ES                                                         | Grant of Fire License                                               |                                                                                 |                 |                           |          |
| 0                                    | Fire and ES                                                         | Renewal of Fire Safety Certificate                                  |                                                                                 |                 |                           | 1        |
|                                      | Fire and ES                                                         | Renewal of Grant of Fire License                                    |                                                                                 |                 |                           |          |
|                                      | Fire and ES                                                         | Revision of Fire Safety Recommendation                              |                                                                                 |                 |                           |          |
|                                      | H&FW                                                                | Retail / Wholesale Drug License                                     |                                                                                 |                 |                           |          |
| Showir                               | ng 11 to 20 of 60 entries                                           |                                                                     | Previous 1 2 3                                                                  | 4 5             | 6 Next                    |          |
| Copyright © A                        | All Bights Reserved                                                 |                                                                     | Click to create CAF'.                                                           | Design & Develo | Create CAF                | Staties. |

After selecting the service **Grant of Fire License**, the applicant has to click on <u>'Create CAF'</u>. Applicant's CAF ID will be created. The unique CAF ID is referred to as the common application form.

#### **Grant of Fire License**

Provided as a service through 'SilpaSathi' the Online Single Window portal of State (WB)

#### Applicant's Dashboard

| CAF ID generated.                    |                                                    |                       | Click on                         | 'Apply Online' to proc         | ceed with the applicatio            |
|--------------------------------------|----------------------------------------------------|-----------------------|----------------------------------|--------------------------------|-------------------------------------|
| Establishment   Ease of doing bu × + |                                                    |                       |                                  |                                | ~ - @ X                             |
| C 🔺 Not secure   demo.silpasath      | .wb.gov.in/dashboard                               |                       |                                  |                                | 9 @ A 🗍 🖬 🗄 🗄                       |
| & Ease of Doing Business   Sing      | le Window Services for Business                    |                       |                                  |                                | 0 Welcome Onboard - SUDHANSU MAHATO |
| 図 DASHBOARD 品 ALL ESTABLISHMENTS     |                                                    | SIVE LIST             |                                  |                                |                                     |
| G For any technical query, kindly d  | rop a mail at <u>helpdesk.silpasathi@gmail.com</u> |                       |                                  |                                |                                     |
|                                      |                                                    | 88                    |                                  | 0                              | 8                                   |
| Add Establishment                    | System Guided Assistance<br>Through Wizard         | Self Assisted Service | Licenses For Tourism<br>Industry | Query Submission /<br>Tracking | Your Profile                        |
| Your Selected Service                | 9(S)<br>022000421                                  |                       |                                  |                                | Apply Online                        |
| SL NO. SERVICE                       |                                                    |                       |                                  |                                | ACTION                              |
| 1 Grant of Fire License (WB          | RTPS Timeline: 60 days)                            |                       |                                  |                                |                                     |

After clicking on '<u>Apply Online</u>' option, the applicant shall be redirected to the main application form. The applicant will have to fill in the required details and review the application form (screenshot below):

| C A Not secure   demo.silpasathi.wb.gov.in | /caf/application79/RDhnckNFQWVaVWk0bEV6a3dJN0hud | z09/RHBZWHJxeEdPNG94SIAzbIBTQ2VHdz09            |                                             | @ ☆ <b>&gt; U</b> |
|--------------------------------------------|--------------------------------------------------|-------------------------------------------------|---------------------------------------------|-------------------|
| ase of Doing Business   Single Win         | dow Services for Business                        |                                                 |                                             | A Welcome Ont     |
| ASHBOARD  🛔 ALL ESTABLISHMENTS 🖋 ALL SE    |                                                  | QUERY/GRIEVANCES                                |                                             |                   |
|                                            |                                                  | S For any technical query                       | kindly drop a mail at helpdesk.silpasathi@g | mail.com          |
|                                            | 0.4 50000000 401                                 |                                                 |                                             |                   |
| ommon Application For                      | m - CAF2022000421                                |                                                 |                                             |                   |
| Process Start 🖁                            |                                                  |                                                 |                                             |                   |
|                                            |                                                  |                                                 |                                             |                   |
| Applicant's Basic Information              |                                                  |                                                 |                                             |                   |
| lutation *                                 | First Name *                                     | Middle Name                                     | Last Name                                   |                   |
| ir.                                        | ✓ t                                              | t                                               | t                                           |                   |
| e of Birth *                               | Gender *                                         | Date of Application *                           | Mobile No *                                 |                   |
| nter Date of Birth (DD/MM/YYYY)            | Male                                             | ✓ 04-11-2022                                    | 7603091500                                  |                   |
| nail *                                     | Aadhaar Card No                                  | PAN Card No                                     |                                             |                   |
| @g.com                                     | 121234345665                                     | CULPM5656F                                      |                                             |                   |
| Premises Or Site Address For Which         | Fire License Is Desired                          |                                                 |                                             |                   |
| untry *                                    | State *                                          | District *                                      | Sub division *                              |                   |
| ndia                                       | ✓ West Bengal                                    | ✓ Coochbehar                                    | ✓ CoochBehar                                | ~                 |
| al or Urban *                              | Block/Municipality/Municipal Cor                 | poration * Block/Municipality/Municipal Corpora | tion Name * Village / Town                  |                   |
| rban                                       | ✓ Municipality                                   | ✓ Cooch Behar                                   | Y Cooch Behar Toy                           | wn                |
| ice Station *                              | Post Office                                      | Mouza Name                                      | Borough No                                  |                   |
| inhata PS                                  | ✓ Dinhata S.O                                    | 123/A                                           | n                                           |                   |
| ard No                                     | Plot No./Holding No./Premises No                 | Address Line 1*                                 | Address Line 2                              |                   |
| 0                                          | 1/A                                              | Address Line 1                                  | Address Line 2                              |                   |
|                                            | Nearest Fire Station to the Premise              | 25 *                                            |                                             |                   |
| Code *                                     |                                                  |                                                 |                                             |                   |

### **Grant of Fire License**

Provided as a service through 'SilpaSathi' the Online Single Window portal of State (WB)

| → C ▲ Not secure   demo.silpasathi.wb.gov.in/caf/application7 | 9/RDhnckNFQWVaVWk0bEV6a3dJN0hudz09/RHBZWHJxeEdPNG94SIAzbI     | 3TQ2VHdz09                                                    | @ 🖈 🕇 🖬 😩                                     |
|---------------------------------------------------------------|---------------------------------------------------------------|---------------------------------------------------------------|-----------------------------------------------|
| Accessibility of Fire Engines                                 | Capacity of fire pumps in fittes per second                   | Capacity of fire pumps normal work pressure                   | Capacity or underground or overneda reservoir |
| Test Accessibility of Fire Engines                            | 100                                                           | 50                                                            | 250                                           |
| Details Of Nearest Open Water Premises (Tank                  | Or River)                                                     |                                                               |                                               |
| Distance of the nearest open water (tank or river) in meters  | Access Details                                                | Approximate Area (in square meters)                           | Approximate Depth (in meters)                 |
| 10                                                            | Test Access Details                                           | 100                                                           | 50                                            |
| Other Relevant Information                                    |                                                               |                                                               |                                               |
| Height of the building(in meters) *                           | Nature of Occupancy *                                         | Annual Municipal Value of Warehouse or Workshop *             | Other Information                             |
| 15                                                            | Business 🗸                                                    | 1000                                                          | Test Other Information                        |
| Have you obtained FSR for the Premises for which Fire License | If Yes, Please provide the FSR No *                           | Have you obtained FSC for the Premises for which Fire License | If Yes, Please provide the FCS No *           |
| Is needed? * Yes                                              | 12345                                                         | is needed *                                                   | 123456                                        |
| Have you ever applied for Fire License Farlier *              | Was any of your earlier application for Fire License Rejected | Plage provide the Pageon for Palaction                        |                                               |
| Yes V                                                         | Yes V                                                         | Application was Auto rejected                                 |                                               |
| Floor Area Details                                            |                                                               |                                                               |                                               |
| Floor No *                                                    | Processing or Storage Area (in square ft) *                   |                                                               |                                               |
| - Select -                                                    | 0                                                             |                                                               |                                               |
| Total Floor Area (in Square Feet) *                           |                                                               |                                                               |                                               |
| 0                                                             |                                                               |                                                               |                                               |
|                                                               |                                                               |                                                               | Add more field                                |
| Old Application Details                                       |                                                               |                                                               |                                               |
| AIN                                                           | Application Date                                              | Plot No. / Premise No. / Holding No.                          | Status                                        |
| Enter AIN                                                     | Enter Application Date                                        | Enter Plot No. / Premise No. / Holding No.                    | Enter Status                                  |
|                                                               |                                                               |                                                               | Add more field                                |
| << Back                                                       |                                                               |                                                               | Update & Continue >>                          |
| Int © All Rights Reserved                                     |                                                               |                                                               | Desire & Developed by                         |

Upon completion of the application process along with document submission, the applicant clicks on the <u>'Submit</u>' button for final submission of the application.

The document submission process has been described below. Please refer to the screenshots below for detailed illustrations.

| O Upload Documents   Ease of doi: X +                                                            | ~ - @ ×               |
|--------------------------------------------------------------------------------------------------|-----------------------|
| 🗧 🗧 C 🚺 Not secure   demosilpasathiwb.govin/cal/upload-document/RHEZWH1xeEdPNG34SIAzblBTQ2VH4209 | ピ ☆ 뷹 🔲 😩 :           |
| & Ease of Doing Business   Single Window Services for Business                                   | A3 SUDHANSU MAHATO    |
| DASHBOARD 🛔 ALL ESTABLISHMENTS 🖌 ALL SERVICES 🗉 PROCEDURE COMPREHENSIVE LIST 💷 QUERY/GRIEVANCES  |                       |
| C For any tanking your, lindy day and a halpdathallowerhi@en                                     |                       |
| Upload Documents - CAF2022000421<br>3                                                            |                       |
| 10. Consent Letter of Land Owner, if rented premises.                                            |                       |
| Choose File No file chosen                                                                       | Upload                |
| 12. FSC document (if Yes)                                                                        |                       |
| Choose File No file chosen                                                                       | Upload                |
| 13. FSR document (if Yes)                                                                        |                       |
| Choose File No file chosen                                                                       | Upload                |
| 14. Old License, if Any                                                                          |                       |
| Choose File No file chosen                                                                       | Upload                |
| 15. PAN card of the applicant                                                                    |                       |
| Choose File No file chosen                                                                       | Upload                |
| 11. Site Plan with Section Drawing in 1:100 scale cut into A4 sized pages(Upload Multiple pages) |                       |
| Choose File No file chosen                                                                       | Upload                |
| 9.UPLOAD OTHER DOCUMENTS(IF ANY)                                                                 |                       |
| Choose File No file chosen Upload                                                                |                       |
| Add more file                                                                                    |                       |
| 3.Site Plan with Section Drawing in 1:100 scale cut into A4 sized                                |                       |
| Owner (P)         Project (P)           Operating (P)         Project (P)                        |                       |
| Europa une lao ine cricaeu fibiog                                                                |                       |
| Copyright & All Rights Reserved                                                                  | Design & Developed by |

#### **Grant of Fire License**

Provided as a service through 'SilpaSathi' the Online Single Window portal of State (WB)

The applicant has to browse the required files in his system and upload them as described in the screenshots. A dialogue box appears after clicking on 'Browse'. Once the required file is selected, the applicant has to click on 'Upload' button to upload the files successfully.

| © Open                                                                                                    |                       | × 🕼 Upload Dc × 💲 LICENSE ∪ ×   M Drafts (315 ×   + - 🗇 ×                                                                                  |
|----------------------------------------------------------------------------------------------------|-----------------------|----------------------------------------------------------------------------------------------------|
| $\sim \rightarrow \sim \uparrow$ 📜 « Service Manuals » P&RD                                                                                                    | ✓ ♥ Search P&RD       | A WVIC7709 Q 🛧 🎝 🦊 🔍 :                                                                                                    |
| Organize • New folder                                                                                                    | <b>- -</b>            |                                                                                                    |
| Desktop * ^                                                                                                    |                       | All Bookmarks                                                                                                    |
|                                                                                                    |                       | Al Second Onboard*                                                                                                    |
| Pictures                                                                                                    | 2416                  | VANCE                                                                                                    |
| 25-05-2023-2 ≠ 68-Trade License 68-Trade License                                                                                                    | 2416JPG 2419 told JPG | of UD8MA e-Service is currently available from Silpasathi Portal   The e-service for obtaining Land Conversion Certificate is currently un |
| ADDA WC - P& - P&                                                                                                    |                       |                                                                                                    |
| HDA W (2).docx OLD.docx                                                                                                    |                       |                                                                                                    |
| P&RD annone (name)                                                                                                    |                       |                                                                                                    |
|                                                                                                    |                       | The applicant must select the files and upload                                                                                             |
| Chebrine and Arrange and Arrange and Arran |                       |                                                                                                    |
| ConeDrive - Person address.JPG agarbatti_tpld.JF                                                                                                    | app1.JPG aPP2.JPG     | DOCUMENT HISTORY                                                                                                    |
| G G                                                                                                    |                       |                                                                                                    |
| 🗳 Network 🗸                                                                                                    |                       | V Upload                                                                                                    |
| File name:                                                                                                    | ✓ All Files (*.*)     | Style & Continue 22                                                                                                    |
|                                                                                                    | Open Cancel           |                                                                                                    |
|                                                                                                    |                       |                                                                                                    |
|                                                                                                    |                       |                                                                                                    |
|                                                                                                    |                       |                                                                                                    |
|                                                                                                    |                       |                                                                                                    |
| Copyright & All Rights Reserved                                                                                                    |                       | Design & Developed by Differ of Controls                                                                                                   |
|                                                                                                    |                       |                                                                                                    |

The applicant is required to upload <u>required documents</u> in <u>pdf format</u> as illustrated in the screenshots. After filling the application form and uploading the required documents the applicant has to click on '<u>Save and Continue</u>' to proceed with the application.

|                                                                |                                                 | × 0 - ×                                                                                                    |
|----------------------------------------------------------------|-------------------------------------------------|----------------------------------------------------------------------------------------------------|
| & Ease of Doing Business   Single Window Services for Business |                                                 | 0 🛛 🔒 Matana Casada                                                                                                    |
| Upload Documents - CAF2022000421                               |                                                 |                                                                                                    |
| Tablicas                                                       |                                                 | <b>.</b>                                                                                                    |
| 2 Lpdf                                                         |                                                 | Remove                                                                                                    |
| Pood Revice for food laws                                      |                                                 | Terror                                                                                                    |
| 057                                                            |                                                 |                                                                                                    |
| 2 Lpdf                                                         |                                                 | Remove                                                                                                    |
| Import / Export Registration                                   |                                                 |                                                                                                    |
| 2 Lpdf                                                         |                                                 | Remove                                                                                                    |
| Land Conversion into commercial document                       |                                                 |                                                                                                    |
| N the                                                          |                                                 | Remove                                                                                                    |
| Monogram / Trode Mark (Photocopy of Laber)                     |                                                 | Control of Control of |
| Reduced in Send I Feb 1 From -33                               |                                                 | the second second second second second second second second second second second second second second second se                                                                                                    |
| 2 Lpdf                                                         |                                                 | Bernova                                                                                                    |
| Bent / Ownership                                               |                                                 |                                                                                                    |
| 2 taut                                                         |                                                 | Remove                                                                                                    |
| Specimen Signature                                             |                                                 |                                                                                                    |
| 2 test                                                         | Click to continue with the application process. | Berrove                                                                                                    |
| er hock                                                        |                                                 | Sove & Continue >>                                                                                                    |
| Copyright & All Rights Reserved                                |                                                 | Design & Developenting NUCL (2019-1-                                                                                                    |

#### Grant of Fire License

Provided as a service through 'SilpaSathi' the Online Single Window portal of State (WB)

The applicant shall review the filled in application form and proceed for final submission of application. Once reviewed, the applicant shall also be required to click on the Declaration checkbox on the bottom left of the application page before proceeding to <u>'Submit'</u> button, as illustrated in the screenshots below.

#### **Application Form**

|                                                                                                    |                                                                                                    | · - ·                                                                                                    |
|----------------------------------------------------------------------------------------------------|----------------------------------------------------------------------------------------------------|----------------------------------------------------------------------------------------------------|
| o A Not secure   demostipasatili.wugov.iry.car/application=review/kmbz.wntxecurivos4s/Acubi (22/huzos                                                                                                    | 8.                                                                                                    | Welcome Onb                                                                                                    |
| se of Doing Business   Single window Services for Business                                                                                                    | <b>₽-</b> .                                                                                                    | SUDHANSU MA                                                                                                    |
| ihboard 👜 all establishments 🎤 all services 😑 procedure comprehensive list 😑 query/grievances                                                                                                    | 3                                                                                                    |                                                                                                    |
|                                                                                                    | For any technical query, kindly drop a mail at helpdesk.silpasathi@gmail.com                                                                                                    |                                                                                                    |
| mmon Application Form Preview - CAF2022000421                                                                                                    |                                                                                                    |                                                                                                    |
| ······                                                                                                    | Almost Completed                                                                                                    |                                                                                                    |
|                                                                                                    |                                                                                                    | 6                                                                                                    |
| ARAMETERS                                                                                                    | INPUTS                                                                                                    |                                                                                                    |
| ame                                                                                                    | Mr.ttt                                                                                                    |                                                                                                    |
| ate of Birth                                                                                                    | 01-09-2004                                                                                                    |                                                                                                    |
| 90                                                                                                    | 18                                                                                                    |                                                                                                    |
| ander                                                                                                    | Male                                                                                                    |                                                                                                    |
| oble No                                                                                                    | 7603091500                                                                                                    |                                                                                                    |
| ndua Card No                                                                                                    | 121234345665                                                                                                    |                                                                                                    |
| AN Number                                                                                                    | CULPM5656F                                                                                                    |                                                                                                    |
| esent Address                                                                                                    |                                                                                                    |                                                                                                    |
| puntry                                                                                                    | India                                                                                                    |                                                                                                    |
| ate                                                                                                    | West Bengal                                                                                                    |                                                                                                    |
| strict                                                                                                    | Coochbehar                                                                                                    |                                                                                                    |
| Jb-division                                                                                                    | CoochBehar                                                                                                    |                                                                                                    |
| ural or Urban                                                                                                    | Urban                                                                                                    |                                                                                                    |
| ock/Municipality/Municipal Corporation                                                                                                    | Municipality                                                                                                    |                                                                                                    |
| ock/Municipality/Municipal Corporation Name                                                                                                    | Cooch Behar                                                                                                    |                                                                                                    |
| Illage or Ward                                                                                                    | Cooch Behar Town                                                                                                    |                                                                                                    |
| mon Application form Pre- X +                                                                                                    |                                                                                                    | v – D                                                                                                    |
| mon Application form Pres X + C Andrew C Application-preview/RH82WH/xeEdPNG94SI/abiBTQ2VHdz09                                                                                                    |                                                                                                    | v - ∂<br>⊮☆ <b>≱ □</b>                                                                                                    |
| mon Application form Pre: x + C A Not secure   democilipsathiw/b.gov/in/cst/application-preview/RH8ZWHJxeEdPNG94SIAzbi8TQ2VHdz09 muldi Municipal Value of Warehouse or Workshop                                                                                                    | 1000                                                                                                    | ∨ - व<br>≌ ★ <b>क ⊡</b>                                                                                                    |
| man Application Form Pre: X + C A Not secure   democilipsathi.wb.gov.in/caf/application-preview/RH8ZWHJxeEdPNG94SIAzbi8TQ2VHdz09 nnual Municipal Value of Warehouse or Workshop ther Information                                                                                                    | 1000<br>Test Other Information                                                                                                    | ✓ - 0 E ★ ♣ □ (                                                                                                    |
| mon Application Form Pre: X + C A Not secure demosilipasathi.wb.gov.in/caf/application-preview/RH82WH1xeEdFNG94SIAzbI8TQ2VHdz09 mnuol Municipal Value of Warehouse or Workshop ther Information ave you obtained FSR for the Premiaes for which Fire License is needed?                                                                                                    | 1000<br>Test Other Information<br>Yes                                                                                                    | > → 一 の<br>企 ★ 第 □ (                                                                                                    |
| mon Application Form Pre: X  C  A Not secure demoslipstathi.wb.gov.in/caf/application-preview/RH82WH1xeEdPNG94SIAzbi8TQ2VHdz09 mnual Municipal Value of Warehouse or Workshop ther Information ave you obtained FSR for the Premises for which Fire License is needed? Yes, Please provide the FSR No                                                                                                    | 1000       Test Other Information       Yes       12345                                                                                                    | ✓ - 0 必 ★ □ (                                                                                                    |
| mon Application Form Frei X                                                                                                    | 1000       Test Other Information       Yes       12345       Yes                                                                                                    | ✓ - の<br>於☆ 第日()                                                                                                    |
| mon Application form Pre: X  C  A Not secure  demo.silpasathi.wb.gov.in/caf/application-preview/RH82WH1xeEdPNG94SIA2bl8TQ2VHdz09 mnual Municipal Value of Warehouse or Workshop ther Information ave you obtained FSR for the Premises for which Fire License is needed? Yes, Please provide the FSR No axe you obtained FSC for the Premises for which Fire License is needed Yes, Please provide the FSC No axe you cottained for Fire License for which Fire License is needed Yes, Please provide the FSC No axe you cottained for Fire License for which Fire License is needed Yes, Please provide the FSC No axe you cottained for Fire License for the Premises for which Fire License is needed Yes, Please provide the FSC No                                                                                                    | 1000           Test Other Information           Yes           12345           Yes           123466           Yes                                                                                                    | v - o<br>⊮ ★ <b>*</b> □ (                                                                                                    |
| mon Application form Pre: X  C  A Not secure demo.silpasathi.wb.gov.in/caf/application-preview/RH82WHJxeEdPNG94SIA2bi8TQ2VHdx09 mnual Municipal Value of Warehouse or Workshop ther Information ave you obtained FSR for the Premises for which Fire License is needed? Yes, Please provide the FSR No axee you obtained FSC for the Premises for which Fire License is needed Yes, Please provide the FSC No ave you obtained FSC for the Premises for which Fire License is needed Yes, Please provide the FSC No ave you over applied for Fire License Earlier ave you over applied for Fire License Earlier ave you earlier application for Fire License Rejected                                                                                                    | 1000           Test Other Information           Yes           12345           Yes           123456           Yes           Yes           Yes           Yes           Yes           Yes           Yes           Yes                                                                                                    | ✓ - 0                                                                                                    |
| men Application form free: X  C  A Not secure demo.silpasathi.wb.gov.in/caf/application-preview/RH82WH.keEdPNG9451AzbiBTQ2VHdz09 much Municipal Value of Warehouse or Workshop ther information xee you obtained FSR for the Premises for which Fire License is needed?  Fex. Please provide the FSR No  vey you obtained FSC for the Premises for which Fire License is needed  fex. Please provide the FSC No  vey you exiter applied for Fire License Earlier as any of your earlier application for Fire License Rejected  ease provide the Reason for Rejection                                                                                                    | 1000       Test Other Information       Yes       12345       Yes       123458       Yes       Yes       Yes       Yes       Yes       Yes       Yes       Yes       Yes       Yes       Yes       Yes       Application was Auto rejected                                                                                                    |                                                                                                    |
| men Application form free: X +<br>C A Not secure demo.silpasathi.wb.gov.in/caf/application-preview/RH82WH.WeEdPNG9453AzbiBTQ2VHdz09<br>mucal Municipal Value of Warehouse or Workshop<br>their information<br>ave you obtained FSR for the Premises for which Fire License is needed?<br>Pres. Please provide the FSR No<br>ave you abtained FSC for the Premises for which Fire License is needed<br>free. Please provide the FSR No<br>ave you ever applied for Fire License for which Fire License is needed<br>area provide the FSC No<br>ave you ever applied for Fire License Earlier<br>as any of your earlier application for Fire License Rejected<br>asse provide the Reason for Rejection<br><b>bor Area Details</b>                                                                                                    | 1000       Test Other Information       Yes       12345       Yes       123458       Yes       123458       Yes       123458       Yes       Application was Auto rejected                                                                                                    | ✓ - 0 ☆ ★ □ (                                                                                                    |
|                                                                                                    | 1000       Test Other Information       Yes       12345       Yes       123456       Yes       123456       Yes       123456       Yes       123456       Yes       123456       Yes       123456       Yes       123456       Yes       123456       Yes       123456       Yes       Page Cessing or storkage AREA (IN square FT)                                                                                                    |                                                                                                    |
| men Application form free: X +<br>C A Not secure demo.silpasathi.wb.gov.in/caf/applicationpreview/RH82WH.txeEdPNG9451AzbiBTQ2VH.tx209<br>mucal Municipal Value of Warehouse or Workshop<br>their information<br>ave you obtained FSR for the Premises for which Fire License is needed?<br>Preve you obtained FSR for the Premises for which Fire License is needed?<br>Preve you obtained FSC for the Premises for which Fire License is needed<br>Preve you obtained FSC for the Premises for which Fire License is needed<br>Preve you obtained FSC for the Premises for which Fire License is needed<br>Preve you obtained FSC for the Premises for which Fire License is needed<br>Preve you obtained FSC for the Premises for which Fire License Rejected<br>as any of your earlier application for Fire License Rejected<br>as any of your earlier application for Fire License Rejected<br>as provide the Reason for Rejection<br><b>Sor Area Details</b><br><b>LI.NO. FLOOR NUMBER</b>                                                                                                    | 1000         Test Other Information         Yes         12345         Yes         123458         Yes         123458         Yes         Yes         123458         Yes         Yes         123458         Yes         Yes         Application was Auto rejected                                                                                                    |                                                                                                    |
| men Application form Tree: X +<br>C A Not secure demo.silpasathi.wb.gov.in/caf/application-preview/RH82WH3xeEdPNG9451AzbBTQ2VH4z09<br>mutal Municipal Value of Warehouse or Workshop<br>their information<br>we you obtained FSR for the Premises for which Fire License is needed?<br>Yes. Please provide the FSR No<br>ave you obtained FSC for the Premises for which Fire License is needed<br>res. Please provide the FSC No<br>ave you extra applied for Fire License Earlier<br>as any of your earlier application for Fire License Rejected<br>ases provide the Reason for Rejection<br>cor Area Details<br>TL NO. FLOGR NUMBER<br>Data Not Available<br>foralFloor Area (in Square Feet)                                                                                                    | 1000         Test Other Information         Yes         123455         Yes         123456         Yes         123456         Yes         123456         Yes         123456         Yes         Application was Auto rejected                                                                                                    | ✓ - 0 Ø ★ ★ □                                                                                                    |
| man Application Form Frei X +<br>C A Not secure demosilipasathiwb.gov.in/caf/application-preview/RH82WH1xeEdPNG94SIAbIBTQ2VHds09<br>mucl Municipal Value of Warehouse or Workshop<br>ther Information<br>area you obtained FSR for the Premises for which Fire License is needed?<br>Yres, Please provide the FSR No<br>area you obtained FSC for the Premises for which Fire License is needed?<br>Yres, Please provide the FSC No<br>area you obtained FSC for fire License Earlier<br>area any of your oarlier application for Fire License Rejected<br>earse provide the Reason for Rejection<br>oor Area Details<br>EL No. FLOOR NUMBEE<br>Total Floor Area (in Square Feet)<br>Econse Duration Details                                                                                                    | 1000       Test Other Information       Yes       12345       Yes       123496       Yes       Application was Auto rejected         PROCESSING OR STORAGE AREA (IN SQUARE FT)                                                                                                    |                                                                                                    |
| men Application form Pre: X +<br>C A Not secure demosilpasathiwb.gov.in/caf/application-preview/RH82WH3xeEdPNG94SIAbIBTQ2VHdx09<br>much Municipal Value of Warehouse or Workshop<br>their Information<br>axe you obtained FSR for the Premises for which Fire License is needed?<br>Yes. Please provide the FSR No.<br>axe you obtained FSC for the Premises for which Fire License is needed?<br>Yes. Please provide the FSC No<br>axe you over applied for Fire License Earlier<br>as any of your earlier application for Fire License Rejected<br>asease provide the Reason for Rejection<br>boor Area Details<br>IL NO. FLOOR NUMBEE<br>Patient Foor Needed<br>Patient Press Patient Patient<br>Earlier Patient Patient<br>Patient Patient Patient<br>Patient Patient<br>Patient Patient Patient<br>Patient Patient Patient<br>Patient | 1000       Test Other Information       Yes       12345       Yes       123456       Yes       Application was Auto rejected    PROCESSING OR STORAGE AREA (IN SQUARE FT)                                                                                                    | ✓ - 0 <sup>2</sup>                                                                                                    |
| here Application Form Prect X                                                                                                    | I000       Test Other Information       Yes       I2345       Yes       I23456       Yes       Application was Auto rejected    PROCESSING OR STORAGE AREA (IN SQUARE FT)                                                                                                    | ✓ - 0                                                                                                    |
|                                                                                                    | 1000       Test Other Information       Yes       123456       Yes       123456       Yes       Application was Auto rejected    PROCESSING OR STORAGE AREA (IN SQUARE FT)                                                                                                    | <ul> <li>✓ - 0</li> <li>☆ ★ I</li> <li>I</li> <li>I</li> <lii< li=""> <li>I</li> <li>I</li> <li>I</li> <lii< td=""></lii<></lii<></ul> |
|                                                                                                    | Image: Non-State AREA (IN SQUARE FT)                                                                                                    | <ul> <li>✓ - 0</li> <li>☆ ★ I</li> <li>I</li> <li>I</li> <lii< li=""> <li>I</li> <li>I</li> <li>I</li> <lii< td=""></lii<></lii<></ul> |
|                                                                                                    | Image: Note of the information       Test Other information       Yes       123456       Yes       123456       Yes       Application was Auto rejected                                                                                                    | <ul> <li>✓ - 0</li> <li>☆ ★ I</li> <li>I</li> <li>I</li> <lii< li=""> <li>I</li> <li>I</li> <li>I</li> <lii< td=""></lii<></lii<></ul> |
|                                                                                                    | Image: Note of the information       Test Other information       Yes       123456       Yes       123456       Yes       Application was Auto rejected         PROCESSING OR STORAGE AREA (IN SQUARE FT)                                                                                                    | <ul> <li>✓ - 0</li> <li>☆ * 1</li> <li>↓</li> <li>↓</li> <li< td=""></li<></ul>            |
| mon Application form Free X  C  A Not secure demosilipasathikub gov.in/cat/application-preview/RH82WHJweEdPNG945JAbiBTQ2VHdx09 mund Municipal Value of Warehouse or Workshop their information area you outained FSR for the Premises for which Fire License is needed? Yes, Please provide the FSR No area you outained FSC for the Premises for which Fire License is needed Yes, Please provide the FSC No area you outained FSC for the Premises for which Fire License is needed Yes, Please provide the FSC No area you outained FSC for the Premises for which Fire License is needed Yes, Please provide the FSC No area you outained FSC for the Premises for which Fire License is needed Yes, Please provide the FSC No area you outained FSC for the Premises for which Fire License Rejected ease provide the Reason for Rejection cor Area Datality L NO.  FLOOR NUMBER Data Not Available Total Floor Area (in Square Feet)  conset Letter of Lond Owner, if rented premises. Area do unmort (if Yes) U license, if Any No card of the applicont                                                                                                    | Image: Image: | <ul> <li>✓ - 0</li> <li>☆ ★ I</li> <li>I</li> <li>I</li> <lii< li=""> <li>I</li> <li>I</li> <li>I</li> <lii< td=""></lii<></lii<></ul> |
| here Application form Free X  C A Not secure demosilpasathikub gov.in/cat/application-preview/RH82WHJweEdPNG945JAbBITQ2VHdx09 hnual Municipal Value of Warehouse or Workshop their information  area you out out and FSR for the Premises for which Fire License is needed?  Yes, Rease provide the FSR No  area you ever applied for Fire License for which Fire License is needed?  Yes, Rease provide the FSC No  we you ever applied for Fire License for Melich Fire License is needed?  Yes, Rease provide the FSC No  we you ever applied for Fire License Rejected ease provide the Reason for Rejection  area you you ever applied for Fire License Rejected ease provide the Reason for Rejection  area to at you for a content set of the Area (in Square Feet)  area to at you for a content set of the Area (in Square Feet)  and the of Land Owner, If rented premises.  area do the applicant  area to atter of Land Owner, If rented premises.  area do the applicant  brow Landow License.  area do the applicant  brow Landow License.  area do the applicant  brow Landow License.  area do the applicant  brow Landow License.  brow Landow License.  brow Landow License.  brow License.  brow Lic                                                                                                    | Image: Image: | <ul> <li>✓ - 0</li> <li>☆ * □</li> <li>□</li> <li>□</li> <li< td=""></li<></ul>            |
| here Application form Prec: X                                                                                                    | Image: Note of the information       Yes       123456       Yes       123456       Yes       Application was Auto rejected         PROCESSING OR STORAGE AREA (IN SQUARE FT)                                                                                                    | <ul> <li>✓ - 0</li> <li>∴ * * □     </li> <li>I Vear     </li> </ul>                                                                                                    |
| mon Application form free: X +<br>C A Not secure demo.silpasathi.wb.gov.in/caf/applicationpreview/RH82WH.WeEdPNG9457AbJBTQ2VHds209<br>much Municipal Value of Warehouse or Workshop<br>their information<br>we you obtained FSR for the Premises for which Fire License is needed?<br>fee, Please provide the FSR No<br>we you obtained FSC for the Premises for which Fire License is needed<br>fee, Please provide the FSC No<br>we you obtained FSC for the Premises for which Fire License is needed<br>fee, Please provide the FSC No<br>we you obtained FSC for the Premises for which Fire License is needed<br>fee, Please provide the FSC No<br>we you over applied for Fire License Earlier<br>as any of your earlier application for Fire License Rejected<br>asse provide the Reason for Rejection<br>for Area Details<br>t. No. FOOR NUMBER<br>vala Not Available<br>all Floor Area (in Square Feet)<br>seese Duration Details<br>ense Duration (fees will calculated accordingly)<br>t. LADLD SUPPORTING DOCUMENTS<br>meet Letter of Land Owner, If rented premises.<br>R document (if Yee)<br>d License, if Any<br>N card of the applicant<br>con once occumentation freet.<br>hereby declare that the particulars given above are true to the best of my knowledge and belief *                                                                                                    | 000         Test Other Information         Yes         123456         Yes         123456         Yes         Application was Auto rejected                                                                                                    | ✓ – 0                                                                                                    |

application

### Grant of Fire License

Provided as a service through 'SilpaSathi' the Online Single Window portal of State (WB)

On clicking on 'Submit' link, the following webpage appears post submission of application with updated Status.

| Common Application Form Prev X +                                                                                               |                                                                      |                  | ~ - 0 ×               |  |  |
|----------------------------------------------------------------------------------------------------|----------------------------------------------------------------------|------------------|-----------------------|--|--|
| ← → C 🛦 Not secure   demo.silpasath.iwb.gov.in/caf/submitted/RDhnckNFQWVaVWk0bEV6a3dIN0hudz09/RHBZWHIxeEdPNG94SIAzbIBTQ2VHdz09 |                                                                      |                  |                       |  |  |
| & Ease of Doing Business   Single Window Services for Busine                                                                   | SS                                                                   | ¢ <mark>.</mark> |                       |  |  |
| ② DASHBOARD                                                                                                    | EHENSIVE LIST 🖂 QUERY/GRIEVANCES                                     |                  |                       |  |  |
| G For any                                                                                                    | technical query, kindly drop a mail at helpdesk.silpasathi@gmail.com |                  |                       |  |  |
| Current Status-CAF2022000421                                                                                                   |                                                                      |                  |                       |  |  |
| NAME OF THE SERVICES                                                                                                    |                                                                      | CURRENT STATUS   | DATE                  |  |  |
| Grant of Fire License                                                                                                    | Applied                                                              | Completed        |                       |  |  |
|                                                                                                    | Forward                                                              | Pending          |                       |  |  |
|                                                                                                    | Accept the Application for Payment                                   | Pending          |                       |  |  |
|                                                                                                    | Payment Completed                                                    | Pending          |                       |  |  |
|                                                                                                    | Approve/Reject                                                       | Pending          |                       |  |  |
|                                                                                                    |                                                                      |                  |                       |  |  |
| Application status updated.                                                                                                    |                                                                      |                  |                       |  |  |
| Copyright & All Rights Reserved                                                                                                |                                                                      |                  | Design & Developed by |  |  |

The applicant /user shall be notified via SMS and email on his registered phone number and email id respectively. The applicant receives notifications at different stages of the application - application submission, application approval, etc.

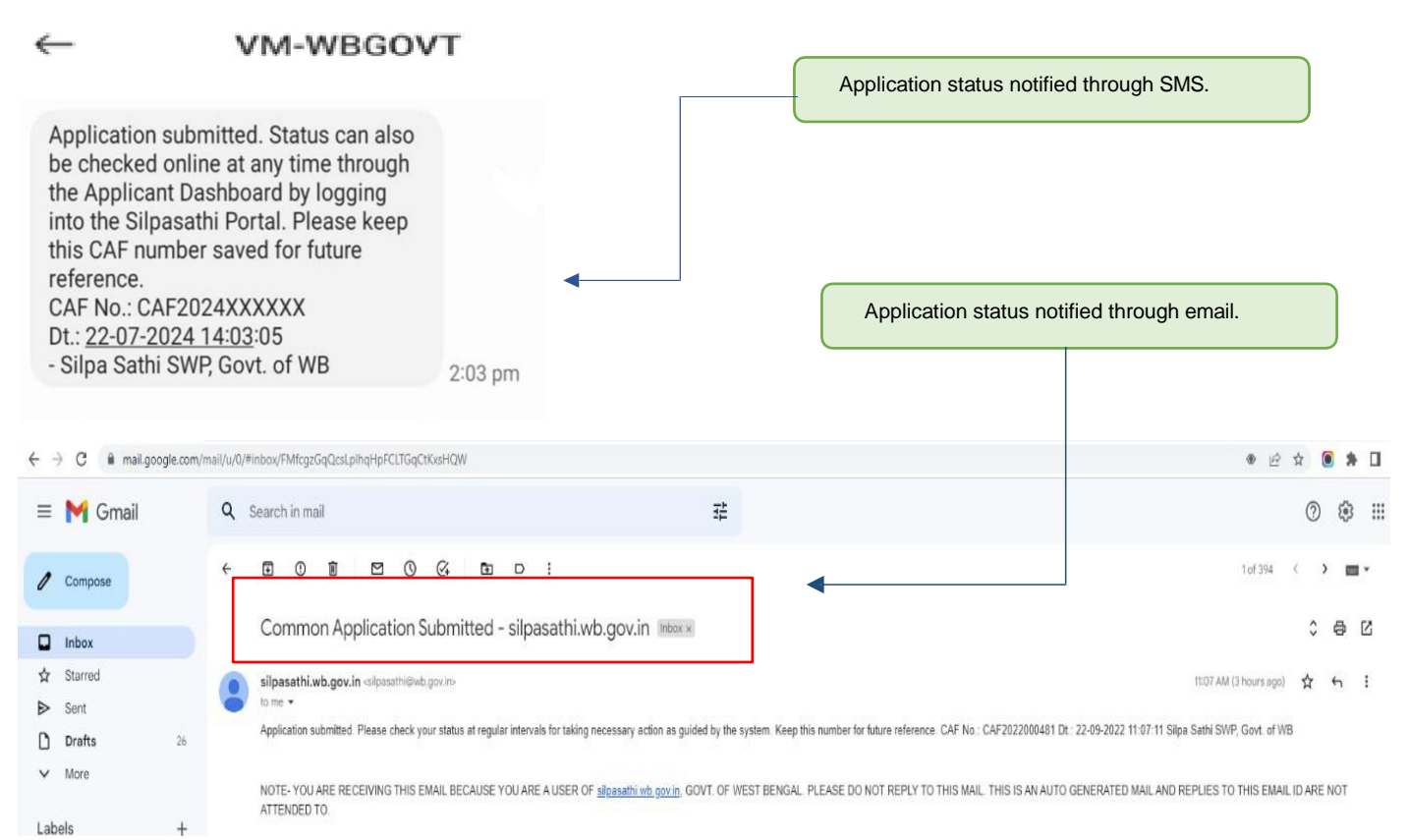

#### **Grant of Fire License**

Provided as a service through 'SilpaSathi' the Online Single Window portal of State (WB)

#### 2. Online Payment of fees

The applicant is now required to pay the required fees based on the application filled by the applicant. The applicant has to click on '<u>Pay Now</u>' option and proceed with the payment procedure. The screenshot below provides an illustration:

#### Applicant's Dashboard

| S Establishment   Ease of doing bu × +                             |                                                                 |                                |                                  |                                | ~ - O                         |
|--------------------------------------------------------------------|-----------------------------------------------------------------|--------------------------------|----------------------------------|--------------------------------|-------------------------------|
| $\leftrightarrow$ $\rightarrow$ C (S silpasathi.wb.gov.in/dashboar | d                                                               |                                |                                  |                                | * 🗆 🛎                         |
| & Ease of Doing Business   Sing                                    | le Window Services for Business                                 |                                |                                  |                                | A <sup>3</sup> SUDHANSU MAHAT |
| DASHBOARD                                                          | ALL SERVICES EPROCEDURE COMPREHENS                              | SIVE LIST 🗇 QUERY/GRIEVANCES   |                                  |                                |                               |
| É                                                                  | $\fbox$ For any technical query, kindly drop a mail at <b>h</b> | elpdesk.silpasathi@gmail.com   |                                  |                                |                               |
|                                                                    |                                                                 |                                |                                  |                                |                               |
|                                                                    |                                                                 | 88                             |                                  | <b>Q</b>                       | 8                             |
| Add Establishment                                                  | System Guided Assistance<br>Through Wizard                      | Self Assisted Service          | Licenses For Tourism<br>Industry | Query Submission /<br>Tracking | Your Profile                  |
|                                                                    |                                                                 |                                |                                  |                                |                               |
| Your Selected Service                                              | e(s)                                                            |                                |                                  |                                |                               |
| BUSINESS REFERENCE ID : CAF2                                       | 022000421                                                       |                                |                                  |                                | Check Status                  |
| SL NO. SERVICE                                                     |                                                                 |                                |                                  |                                | ACTION                        |
| 1 Grant of Fire License (WB                                        | RTPS Timeline: 60 days)                                         |                                | 12 V V                           |                                |                               |
| Applied - Forw                                                     | Accept the Application for Payment                              | Payment Completed      Approve | / Keject                         |                                |                               |

#### **Status Dashboard**

|                                                                     |                                                                                | ✓ - ∂ X Ø ★ ■ ■ : |                                      |  |
|---------------------------------------------------------------------|--------------------------------------------------------------------------------|-------------------|--------------------------------------|--|
| & Ease of Doing Business   Single Window Services for Busines       | 55                                                                             | ¢ <mark>3</mark>  | Welcome Onboard +<br>SUDHANSU MAHATO |  |
| ⊘ DASHBOARD 🛱 ALL ESTABLISHMENTS 🖨 ALL SERVICES 🖾 PROCEDURE COMPREH | ENSIVE LIST 🖽 QUERY/GRIEVANCES                                                 |                   |                                      |  |
|                                                                     | S For any technical query, kindly drop a mail at helpdesk.silpasathi@gmail.com |                   |                                      |  |
| Current Status- <b>CAF2022000421</b>                                |                                                                                |                   |                                      |  |
| Grant of Fire License                                               | Applied                                                                        | Completed         |                                      |  |
|                                                                     | Forward                                                                        | Completed         |                                      |  |
|                                                                     | Accept the Application for Payment Panding                                     |                   |                                      |  |
|                                                                     | Payment Completed                                                              | Pending           |                                      |  |
|                                                                     | Approve/Reject                                                                 | Pending           |                                      |  |
|                                                                     |                                                                                |                   |                                      |  |

### **Grant of Fire License**

Provided as a service through 'SilpaSathi' the Online Single Window portal of State (WB)

| 3 Establishment   Ease of doing b. x +             |                                            |                               |                                                        |                                |                                             |
|----------------------------------------------------|--------------------------------------------|-------------------------------|--------------------------------------------------------|--------------------------------|---------------------------------------------|
| C 🛦 Not secure   demosilpasathiwb.gov.in/dashboard |                                            |                               |                                                        |                                |                                             |
| Ease of Doing Business   Sin                       | gle Window Services for Business           |                               |                                                        |                                | A <sup>3</sup>   Subtraction Subhansu Mahar |
| DASHBOARD                                          | ALL SERVICES EPROCEDURE COMPREHENS         | IVE LIST                      |                                                        |                                |                                             |
|                                                    |                                            | ☐ For any technical qu        | ery, kindly drop a mail at <b>helpdesk.silpasathi@</b> | gmail.com                      |                                             |
|                                                    | <b>@</b>                                   | 8                             |                                                        | 0                              | 8                                           |
| Add Establishment                                  | System Guided Assistance<br>Through Wizard | Self Assisted Service         | Licenses For Tourism<br>Industry                       | Query Submission /<br>Tracking | Your Profile                                |
|                                                    |                                            |                               |                                                        |                                |                                             |
| Your Selected Servic                               | e(s)                                       |                               |                                                        |                                |                                             |
| BUSINESS REFERENCE ID : CAF2022000421              |                                            |                               |                                                        |                                |                                             |
| SL NO. SERVICE                                     |                                            |                               |                                                        |                                | ACTION                                      |
| 1 Grant of Fire License (W                         | /BRTPS Timeline: 60 days) ward             | Payment Completed     Approve | Reject                                                 |                                | Click to Proceed                            |
|                                                    | <b>S F F</b>                               | S                             |                                                        |                                |                                             |

| O Comman Application Form Pre: X +                                                                                   |                                                  |                |      |                       |                    |
|----------------------------------------------------------------------------------------------------|--------------------------------------------------|----------------|------|-----------------------|--------------------|
| $\leftarrow$ $\rightarrow$ C $\blacktriangle$ Not secure   demo.silpasathi.wb.gov.in/caf/submitted/RDhnckNFQWVaVWk0b | EV6a3dJN0hudz09/RHBZWHJxeEdPNG94SIAzbIBTQ2VHdz09 |                | 6 \$ | * 🗆                   | 😩 E                |
| & Ease of Doing Business   Single Window Services for Business                                                       |                                                  |                |      | Velcome C<br>SUDHANSU | nboard -<br>MAHATO |
| ② DASHBOARD 👸 ALL ESTABLISHMENTS 🖋 ALL SERVICES 	☐ PROCEDURE COMPREHE                                                | NSIVE LIST 🗉 QUERY/GRIEVANCES                    |                |      |                       |                    |
| O For any technical query, kindly drop a mail at helpdesk.slipasathi@gmail.com                                       |                                                  |                |      |                       |                    |
| Current Status-CAF2022000421                                                                                         |                                                  |                |      |                       |                    |
| NAME OF THE SERVICES                                                                                                 |                                                  | CURRENT STATUS | DATE |                       |                    |
| Grant of Fire License                                                                                                | Applied                                          | Completed      |      |                       |                    |

| Grant of Fire License | Applied                            | Completed |
|-----------------------|------------------------------------|-----------|
|                       | Forward                            | Completed |
|                       | Accept the Application for Payment | Completed |
|                       | Payment Completed                  | Pending   |
|                       | Approve/Reject                     | Pending   |

| C A Not secure   demo.silpasati | hi.wb.gov.in/dashboard                     |                              |                                                   |                                | 🖻 ☆ 🗍 🛛                            |
|---------------------------------|--------------------------------------------|------------------------------|---------------------------------------------------|--------------------------------|------------------------------------|
| ase of Doing Business   Sing    | gle Window Services for Business           |                              |                                                   |                                | 斗 📔 🤮 Welcome Onbo<br>SUDHANSU MAH |
| ASHBOARD                        | ALL SERVICES E PROCEDURE COMPREHENS        | SIVE LIST 🗇 QUERY/GRIEVANCES |                                                   |                                |                                    |
|                                 |                                            | 🔂 For any                    | technical query, kindly drop a mail at helpdesk.s | ilpasathi@gmail.com            |                                    |
|                                 |                                            |                              |                                                   |                                |                                    |
|                                 | <b>@</b>                                   | 88                           |                                                   | Q                              | 8                                  |
|                                 |                                            |                              |                                                   |                                |                                    |
| Add Establishment               | System Guided Assistance<br>Through Wizard | Self Assisted Service        | Licenses For Tourism<br>Industry                  | Query Submission /<br>Tracking | Your Profile                       |
|                                 |                                            |                              |                                                   |                                |                                    |
| our Soloctod Sorvic             | o(c)                                       |                              |                                                   |                                |                                    |
| our selected servic             | e(s)                                       |                              |                                                   |                                |                                    |
| BUSINESS REFERENCE ID : CAF     | 2022000421                                 |                              |                                                   |                                | Check Status                       |
| SL NO. SERVICE                  |                                            |                              |                                                   |                                | ACTION                             |
| 1 Grant of Fire License (W      | IBRTPS Timeline: 60 days)                  |                              |                                                   |                                | Pay Now                            |
| -                               |                                            |                              | In the second                                     |                                |                                    |

#### **Grant of Fire License**

Provided as a service through 'SilpaSathi' the Online Single Window portal of State (WB)

The payment procedure has been illustrated as per the following screenshots. The applicant can proceed with the payment after clicking on the *'Proceed to Pay'* option.

| 🛇 e-Payments   Esse of doing busis: 🗙 💲 QOFGM/A/MADEWN/DAMSTI: 🗙 🕇                                                   |                                               |                                                                                   |                      |                                 |  |
|----------------------------------------------------------------------------------------------------|-----------------------------------------------|-----------------------------------------------------------------------------------|----------------------|---------------------------------|--|
| $\leftrightarrow$ $\Rightarrow$ $\mathbf{C}$ $\mathbf{\hat{e}}$ silpasathi.wb.gov.in/payment-details/U3AvMFF1N18xYIA |                                               | e 🖈 🖲 🗯 🛛 🕔 i                                                                     |                      |                                 |  |
| & Ease of Doing Business   Single Window Servic                                                                      | es for Business                               |                                                                                   |                      | A Kelcome Onboard*<br>TEST USER |  |
| 🗇 DASHBOARD 🔮 ALL ESTABLISHMENTS 🖋 ALL SERVICES 🔅 PRO                                                                | DCEDURE COMPREHENSIVE LIST I QUERY/GRIEVANCES |                                                                                   |                      |                                 |  |
|                                                                                                    |                                               | So For any technical query, kindly drop a mail at helpdesk                        | silpasathi@gmail.com |                                 |  |
| Payments Details-CAF202200057                                                                                        | 72                                            |                                                                                   |                      |                                 |  |
| Details of the depositor                                                                                             |                                               |                                                                                   |                      |                                 |  |
| Dept. Payment Reference Number                                                                                       | EODB9871923442807533                          | Note: By pressing "Confirm Payment" button you are redirected to Grips portal.    |                      |                                 |  |
| CAF Number                                                                                                    | CAF2022000572                                 | not press back button or refresh. You will automatically redirect to dashboard a  |                      |                                 |  |
| Name                                                                                                    | Test User                                     | successful payment. Please don't be confused if not redirected automatically, you |                      |                                 |  |
| Email                                                                                                    | testuser@gmail.com                            | payment status will be updated shortly.                                           |                      |                                 |  |
| Mobile                                                                                                    | 8999999999                                    |                                                                                   |                      |                                 |  |
| Service wise fees details                                                                                            |                                               |                                                                                   |                      |                                 |  |
| SL. NO. NAME OF THE SERVICES                                                                                         |                                               | PURPOSE                                                                           | HEAD OF ACCOUNT      | PAYABLE AMOUNT(RS.)             |  |
| 1 Registration of Manufacturer / Packer                                                                              | under the Legal Metrology Act                 | Fees for New Registration Application for Manufacturer /<br>Packer / Importer     | 1475-00-106-001-12   | 500                             |  |
|                                                                                                    | Total                                         |                                                                                   |                      | 500                             |  |
| << Back                                                                                                    |                                               |                                                                                   |                      | Proceéd to Pay                  |  |
| (                                                                                                    | Click here to proceed with the pay            | yment in GRIPS portal.                                                            |                      |                                 |  |
| Copyright © All Rights Reserved                                                                                      |                                               |                                                                                   |                      | Design & Developed by           |  |

The applicant is redirected to the **GRIPS portal** to complete the payment process. The applicant shall be able to choose between various modes of payment methods for fees payment.

| Establishment   Ease of doing bu x | Government Receipt Portal Syste 🗙 🕂              |                                                           |                                      |                          |                                   |                | v - 0                            | ×   |
|------------------------------------|--------------------------------------------------|-----------------------------------------------------------|--------------------------------------|--------------------------|-----------------------------------|----------------|----------------------------------|-----|
| ← → C ▲ Not secure   202.61.       | 117.90/GRIPS/v2/#/g2-payment/external?uuid=de    | e89dfd1-983f-44c0-8934-733aad8722e48data                  | 1=42106e6015f210c478d18aae1c5082b8   | 9d944be69e9f80b2bc808bdc | dad56ff99                         |                | e 🛧 🛊 🖬 😩                        |     |
|                                    |                                                  |                                                           |                                      |                          | GO TO GRIPS 1.0   ABOUT US   CIRC | CULARS   CONTA | CT US   INFORMATION 👻   GET HELF | P 🕶 |
| = G₹!PS 2.                         | Q Search our pages and function                  |                                                           |                                      |                          | C                                 |                | Finance Department               |     |
| Home                               |                                                  |                                                           |                                      |                          |                                   |                |                                  |     |
| Payment                            |                                                  |                                                           |                                      |                          |                                   |                |                                  |     |
|                                    | 100                                              |                                                           |                                      |                          |                                   |                |                                  |     |
|                                    | 0                                                |                                                           | 0                                    |                          |                                   | 3              |                                  |     |
|                                    | Review and Confirmation                          |                                                           | Payment Mode and Bank Selection      |                          | Transa                            | action Details |                                  |     |
|                                    |                                                  |                                                           |                                      |                          |                                   |                |                                  |     |
|                                    | <ul> <li>Please review the details ca</li> </ul> | arefully below, and click "Verified and C                 | hecked" if you are satisfied that al | Information is reflected | correctly.                        |                |                                  |     |
|                                    | Depositor Details                                |                                                           |                                      |                          |                                   |                |                                  |     |
|                                    | Depositor Name                                   | Mobile No.                                                | Phone No.                            |                          | Email                             |                |                                  |     |
|                                    | Sudhansu Mahato                                  | 7603091500                                                |                                      |                          | wblc.nic@gmail.com                |                |                                  |     |
|                                    | Address1                                         |                                                           |                                      |                          | Address2                          |                |                                  |     |
|                                    | Kolkata                                          |                                                           |                                      |                          |                                   |                |                                  |     |
|                                    | 1. Fire Services →                               |                                                           |                                      |                          | ₹90000                            | ^              |                                  |     |
|                                    | Department Datalla                               |                                                           |                                      |                          |                                   |                |                                  |     |
|                                    | Organization Type                                | Organization Name                                         | Liser Type                           | Period From              |                                   |                |                                  |     |
|                                    | Government                                       | Fire Services                                             | Citizen                              | 16/09/2022               |                                   |                |                                  |     |
|                                    | Period To                                        | Remarks                                                   | Identification No                    | Ref No                   |                                   |                |                                  |     |
|                                    | 16/09/2022                                       | Payment for -Grant of Fire License                        | 02730120221667549271                 | CAF2022000421            |                                   |                |                                  |     |
|                                    |                                                  |                                                           |                                      |                          |                                   |                |                                  |     |
|                                    | Service and Tax Details                          |                                                           |                                      | 14                       |                                   |                |                                  |     |
|                                    | Subservice Name                                  | HoA Description                                           | Head of Account                      | Ar                       | nount                             |                |                                  |     |
|                                    | License Fees                                     | Fees Under West Bengal Fire<br>Services Act- License Fees | 0070-60-109-001-13                   | 90                       | 0000                              |                |                                  |     |

### **Grant of Fire License**

Provided as a service through 'SilpaSathi' the Online Single Window portal of State (WB)

| S Establishment   Ease of doing bu 🗙 🥫 | Government Receipt Portal Syste 🗙 🕂                            |                                                                                   | ∨ - ∂ ×                                                                                      |
|----------------------------------------|----------------------------------------------------------------|-----------------------------------------------------------------------------------|----------------------------------------------------------------------------------------------|
| ← → C ▲ Not secure   202.61.           | .117.90/GRIPS/v2/#/g2-payment/external?uuid=de89dfd1-983f-44c0 | -8934-733aad8722e4&data1=42106e6015f210c478d18aae1c5082b89d944be69e9f80b2bc808bdd | ad56ff99 🖄 🖈 🗖 😩 :                                                                           |
|                                        |                                                                |                                                                                   | GO TO GRIPS 1.0   ABOUT US   CIRCULARS   CONTACT US   INFORMATION $\star$   Get Help $\star$ |
| = G₹!PS 2.                             | Q Search our pages and functionalities                         |                                                                                   | LOGIN Finance Department                                                                     |
| Home                                   |                                                                |                                                                                   |                                                                                              |
| Payment                                |                                                                |                                                                                   |                                                                                              |
|                                        | Review and Confirmation                                        | 2<br>Payment Mode and Bank Selection                                              | Transaction Details                                                                          |
|                                        | Payment Mode *                                                 | - Bank*                                                                           |                                                                                              |
|                                        |                                                                | BACK NEXT                                                                         |                                                                                              |
|                                        |                                                                |                                                                                   |                                                                                              |
|                                        |                                                                |                                                                                   |                                                                                              |
|                                        |                                                                |                                                                                   |                                                                                              |
|                                        |                                                                |                                                                                   |                                                                                              |
| 0                                      |                                                                |                                                                                   |                                                                                              |

The applicant can choose his required mode of payment.

|                   | <b>OSBIePay</b>                            |                                                                                                 |                                                |                        |
|-------------------|--------------------------------------------|-------------------------------------------------------------------------------------------------|------------------------------------------------|------------------------|
|                   | Sale (POS) devices] within India. For card | not present (Domestic and International) transactions Card holder has to enable the card for su | ich transaction by using Bank/Card application |                        |
|                   |                                            |                                                                                                 |                                                |                        |
|                   | Payment Details                            |                                                                                                 |                                                |                        |
|                   | Cards                                      | Please enter your card details                                                                  | Order Summary                                  |                        |
|                   | Internet Banking                           | Card Number                                                                                     | Order No.:                                     |                        |
|                   |                                            | VDA 🕊 🗮 Rompy                                                                                   | 192022230131488648                             |                        |
|                   | ur⊯ BHIM UPI                               | Expiry Date/Valid Thru CVV/CVC 4-DBC                                                            | Merchant Name:                                 |                        |
|                   | Wallets                                    | Name of the card holder                                                                         | GRIPS Finance Dept West<br>Bengal              |                        |
| ect Payment mode. |                                            | Name as on card                                                                                 | · · · · · · · · · · · · · · · · · · ·          |                        |
|                   | 23 NEF1                                    | Use your GSTIN for claiming input tax (Optional)                                                | Amount: 500.00                                 |                        |
|                   |                                            |                                                                                                 | Processing fee:                                | Payment amount display |
|                   |                                            | Pay Now Cancel                                                                                  | GST:                                           |                        |
|                   |                                            |                                                                                                 | Total:                                         |                        |
|                   |                                            |                                                                                                 | APM ID PG TRANS 396                            |                        |

### Grant of Fire License

Provided as a service through 'SilpaSathi' the Online Single Window portal of State (WB)

| Establishment   Ease of doing but ×                                                              | Government Receipt Portal Syste × +                                                   | 1444 0026 44-0 0024 722                                      | 0.5-50455340-478440                              | 25-2025-41-45-600                     | × - 0 ×                                          |
|--------------------------------------------------------------------------------------------------|---------------------------------------------------------------------------------------|--------------------------------------------------------------|--------------------------------------------------|---------------------------------------|--------------------------------------------------|
| C A Not secure   202.61.1                                                                        | 17.90/GRIPS/V2/#/gz-payment/external/uuid=de8:                                        | rdtd1-983f-44CU-8934-7338ad8722e4&cdata1=421                 | 006601215100418018896102082083034440663631800    | GO TO GRIPS 1.0   ABOUT US   CIR      | CULARS   CONTACT US   INFORMATION -   GET HELP - |
| = G₹!PS 2.0                                                                                      | Q Search our pages and functionality                                                  |                                                              |                                                  |                                       | Elogin Finance Department                        |
| Home                                                                                             |                                                                                       |                                                              |                                                  |                                       |                                                  |
| Payment                                                                                          |                                                                                       |                                                              |                                                  |                                       | _                                                |
|                                                                                                  | 0                                                                                     |                                                              | 0                                                |                                       | 3                                                |
|                                                                                                  | Review and Confi                                                                      |                                                              |                                                  | ansi                                  | action Details                                   |
|                                                                                                  | Pay     Nev Your transaction has                                                      | heen processed                                               |                                                  |                                       |                                                  |
|                                                                                                  | Please note the following                                                             | ng details for future reference:                             |                                                  |                                       |                                                  |
|                                                                                                  | GRIPS Payment ID: 041                                                                 | 120225023258509<br>Number (GRN) for individual payments witi | hin transaction:                                 |                                       |                                                  |
|                                                                                                  | Sudhan 1. 19202223555258                                                              | 5108                                                         |                                                  |                                       |                                                  |
|                                                                                                  | Address<br>You can dismiss this dia                                                   | alog and review these details before paying.                 | Registered users will also find these details in | their transaction history upon login. |                                                  |
|                                                                                                  | Transact                                                                              |                                                              |                                                  | ок                                    |                                                  |
|                                                                                                  | GRIPS Payment ID<br>041120225023258509                                                | Transaction Date 04/11/2022 13:39:22                         | Payment Mode<br>SBI Epay                         | Bank                                  |                                                  |
|                                                                                                  | 1 Fire Services ->                                                                    | 0111112012 1007722                                           | oor spoj                                         | ₹00000                                |                                                  |
|                                                                                                  | GRN Details                                                                           |                                                              |                                                  |                                       |                                                  |
|                                                                                                  | GRN                                                                                   | Organization Type Organiz                                    | ration Name User Type                            |                                       |                                                  |
| 0                                                                                                | Period From                                                                           | Government Fire Ser<br>Period To Remark                      | rvices Citizen                                   |                                       |                                                  |
|                                                                                                  | 16/00/2022                                                                            | 16/00/2022 Paumor                                            | at for Grant of Eiro Liconco 02720120221667540   | 271                                   |                                                  |
| <ul> <li>♦ Establishment   Ease of doing bu ×</li> <li>♦ → C ▲ Not secure   202.61.11</li> </ul> | sovernment Receipt Portal Syste × +<br>7.90/GRIPS/v2/#/g2-paymentresult?paymentId=041 | 120225023258509                                              |                                                  |                                       | @ ☆ ≱ □ ≛ :                                      |
|                                                                                                  |                                                                                       |                                                              |                                                  | GO TO GRIPS 1.0   ABOUT US   CIRCULA  | RS   CONTACT US   INFORMATION -   GET HELP -     |
| = G₹!PS 2.0                                                                                      | Q Search our pages and functionalities                                                | 3                                                            | )                                                | LOC                                   | Finance Department<br>Government of West Bengal  |
| Transaction State                                                                                | IS                                                                                    |                                                              |                                                  |                                       |                                                  |
|                                                                                                  |                                                                                       | TRANSA                                                       | CTION MESSAGE                                    |                                       |                                                  |
|                                                                                                  | ▶                                                                                     | Pav                                                          | ment successful!                                 | -                                     |                                                  |
|                                                                                                  |                                                                                       | Payment ID: 0                                                | 041120225023258509                               |                                       |                                                  |
| Payme                                                                                            | nt Successful                                                                         | Amount: ₹90000 (Re                                           | upees Ninety Thousand only)                      |                                       |                                                  |
| - dynie                                                                                          |                                                                                       | VIEW CHALLAN DETAILS                                         | DOWNLOAD CHALLAN                                 |                                       |                                                  |
|                                                                                                  |                                                                                       |                                                              |                                                  |                                       |                                                  |
|                                                                                                  |                                                                                       | Please wait, redirecting to                                  | department portal in 9 seconds                   |                                       |                                                  |
|                                                                                                  |                                                                                       |                                                              |                                                  |                                       |                                                  |
|                                                                                                  |                                                                                       |                                                              |                                                  |                                       |                                                  |
|                                                                                                  |                                                                                       |                                                              |                                                  |                                       |                                                  |
|                                                                                                  |                                                                                       |                                                              |                                                  |                                       |                                                  |
|                                                                                                  |                                                                                       |                                                              |                                                  |                                       |                                                  |
|                                                                                                  |                                                                                       |                                                              |                                                  |                                       |                                                  |
|                                                                                                  |                                                                                       |                                                              |                                                  |                                       |                                                  |

### **Grant of Fire License**

Provided as a service through 'SilpaSathi' the Online Single Window portal of State (WB)

After successful payment of fees, the applicant can see the latest status of his application in the Status Dashboard.

| Common Application Form Prev × +                                                                        |                                                  |                                                    | ∨ - 0 X                                |
|----------------------------------------------------------------------------------------------------|--------------------------------------------------|----------------------------------------------------|----------------------------------------|
| $\leftarrow$ $\rightarrow$ C ( A Not secure   demo.silpasathi.wb.gov.in/caf/submitted/RDhnckNFQWVaVWk0b | EV6a3dJN0hudz09/RHBZWHJxeEdPNG94SIAzbIBTQ2VHdz09 |                                                    | @ \$ <b>\$ 0 \$</b> :                  |
| & Ease of Doing Business   Single Window Services for Busines                                           | s                                                | 4                                                  | 3 Welcome Onboard *<br>SUDHANSU MAHATO |
| ⊘ DASHBOARD 🖞 ALL ESTABLISHMENTS 🖋 ALL SERVICES ☐ PROCEDURE COMPREH                                     | ENSIVE LIST                                      |                                                    |                                        |
|                                                                                                    | G For any tech                                   | iical query, kindly drop a mail at <u>helpdesk</u> | silpasathi@gmail.com                   |
| Current Status- <b>CAF2022000421</b> NAME OF THE SERVICES                                               |                                                  | CURRENT STATUS                                     | DATE                                   |
| Grant of Fire License                                                                                   | Applied                                          | Completed                                          |                                        |
| Latest status updated.                                                                                  | Forward                                          | Completed                                          |                                        |
|                                                                                                    | Accept the Application for Payment               | Completed                                          |                                        |
|                                                                                                    | Payment Completed                                | Completed                                          |                                        |
|                                                                                                    | Approve/Reject                                   | Pending                                            |                                        |

### 3. Track Status of Application

The applicant has to click on 'Check Status' to view the latest status of the application.

| oplicant's Da                        | shboard                                          |                               | Click on '                       | Check Status' to check         | ck the latest                         |
|--------------------------------------|--------------------------------------------------|-------------------------------|----------------------------------|--------------------------------|---------------------------------------|
| Establishment   Ease of doing bu × + |                                                  |                               | status of t                      | he application.                | - 0                                   |
| → C ▲ Not secure   demo.silpasat     | hi.wb.gov.in/dashboard                           |                               |                                  |                                | @ \$ <b>\$ 0</b> 2                    |
| ase of Doing Business   Sing         | gle Window Services for Business                 |                               |                                  |                                | 斗 📔 😩 Welcome Onboar<br>SUDHANSU MAHA |
| ASHBOARD                             | ALL SERVICES EPROCEDURE COMPREHENS               | SIVE LIST 📧 QUERY/GRIEVANCES  |                                  |                                |                                       |
|                                      | S For any technical query, kindly drop a mail at | helpdesk.silpasathi@gmail.com |                                  |                                |                                       |
|                                      | <b>(</b>                                         | 8                             |                                  | •                              | 8                                     |
| Add Establishment                    | System Guided Assistance<br>Through Wizard       | Self Assisted Service         | Licenses For Tourism<br>Industry | Query Submission /<br>Tracking | Your Profile                          |
| OUR Selected Servic                  | e(s)<br>2022000421                               |                               |                                  |                                | Check Status                          |
| SL NO. SERVICE                       |                                                  |                               |                                  |                                | ACTION                                |
| 1 Grant of Fire License (W           | (BRTPS Timeline: 60 days)                        |                               |                                  |                                | Download Certificate                  |

#### Note: Latest status can be seen any time through Applicant's Dashboard

Current status appears in the Status Dashboard (Screenshot below).

### **Grant of Fire License**

Provided as a service through 'SilpaSathi' the Online Single Window portal of State (WB)

| Common Application Form Prev X +                                             |                                                                                                 |                                                               | V                    | - 0 ×                              |
|------------------------------------------------------------------------------|-------------------------------------------------------------------------------------------------|---------------------------------------------------------------|----------------------|------------------------------------|
| ← → C ▲ Not secure   demo.silpasathi.wb.gov.in/caf/submitted/RDhnckNFQWVaVWk | 0bEV6a3dJN0hudz09/RHBZWHJxeEdPNG94SIAzbIBTQ2VHdz09                                              |                                                               | 12 Å                 | * 🛛 😩 🗄                            |
| & Ease of Doing Business   Single Window Services for Busine                 | 255                                                                                             |                                                               | 4 <sup>3</sup>   兽 🕷 | elcome Onboard 👻<br>JDHANSU MAHATO |
| ② DASHBOARD ♣ ALL ESTABLISHMENTS ₽ ALL SERVICES 	Procedure compre            | HENSIVE LIST 🗐 QUERY/GRIEVANCES                                                                 |                                                               |                      |                                    |
|                                                                              | Sor any technical query, kindly drop a mail at helpdesk.silpasathi@gmail.com                    | n                                                             |                      |                                    |
| Current Status- <b>CAF2022000421</b> NAME OF THE SERVICES                    |                                                                                                 | CURRENT STATUS                                                | DATE                 |                                    |
| Grant of Fire License                                                        | Applied<br>Forward<br>Accept the Application for Payment<br>Payment Completed<br>Approve/Reject | Completed<br>Completed<br>Completed<br>Completed<br>Completed |                      |                                    |

Note: Applicant can click on 'Check Status' at periodic intervals and can view the latest status of the application

### 4. Online Download of final approval certificate

| S Establishment   Ease of doing bu × +                                       |                                                  |                               |                                  |                                | ✓ - ∅ ×              |
|------------------------------------------------------------------------------|--------------------------------------------------|-------------------------------|----------------------------------|--------------------------------|----------------------|
| $\leftrightarrow$ $\rightarrow$ C $\blacksquare$ Not secure   demo.silpasath | ni.wb.gov.in/dashboard                           |                               |                                  |                                | e 🛧 🗯 🖬 😩 🗄          |
| 🎄 Ease of Doing Business   Sing                                              | gle Window Services for Business                 |                               |                                  |                                | AS   SUDHANSU MAHATO |
| DASHBOARD                                                                    | ALL SERVICES EPROCEDURE COMPREHENS               | SIVE LIST 🔄 QUERY/GRIEVANCES  |                                  |                                |                      |
|                                                                              | G For any technical query, kindly drop a mail at | helpdesk.silpasathi@gmail.com |                                  |                                |                      |
|                                                                              |                                                  | <b>@</b>                      |                                  |                                |                      |
|                                                                              |                                                  |                               |                                  | <b>S</b>                       |                      |
| Add Establishment                                                            | System Guided Assistance<br>Through Wizard       | Self Assisted Service         | Licenses For Tourism<br>Industry | Query Submission /<br>Tracking | Your Profile         |
| Your Selected Servic                                                         | e(s)                                             |                               | Click on 'Download (             | Certificate'                   |                      |
|                                                                              | 0(0)                                             |                               |                                  |                                |                      |
| BUSINESS REFERENCE ID : CAF                                                  | 2022000421                                       |                               |                                  |                                | Check Status         |
| SL NO. SERVICE                                                               |                                                  |                               |                                  |                                | ACTION               |
| 1 Grant of Fire License (W                                                   | BRTPS Timeline: 60 days)                         | Payment Completed     Appro   | ved                              | L.,                            | Download Certificate |
|                                                                              |                                                  |                               |                                  |                                |                      |

#### Note: Latest status can be seen any time through Applicant's Dashboard

The applicant shall now be able to download the final certificate after final approval of application. The applicant has to click on 'View and download' icon to download the Final Approval Certificate issued.

# Grant of Fire License

Provided as a service through 'SilpaSathi' the Online Single Window portal of State (WB)

| <ul> <li>Application View Details   Ease ○ × +</li> <li>← → C ▲ Not secure   demo.silpasathi.wb.go</li> </ul> | ۱٫in/viewdetails/79/RDhnckNFQWVaVWk0bEV6a3dJN0hudz09/RHBZWHJxeEdPNG94SIAz                                                                                                | bIBTQ2VHdz09                                                                                                    |                                                       | > - ○             |
|----------------------------------------------------------------------------------------------------|----------------------------------------------------------------------------------------------------|----------------------------------------------------------------------------------------------------|-------------------------------------------------------|-------------------|
| & Ease of Doing Business   Single W                                                                           | indow Services for Business                                                                                                    |                                                                                                    | ا 8۵                                                  | Welcome Onboard - |
|                                                                                                    |                                                                                                    |                                                                                                    |                                                       | SUDHANSU MAHATU   |
| ② DASHBOARD ALL ESTABLISHMENTS ALL                                                                            | SERVICES 🗇 PROCEDURE COMPREHENSIVE LIST 🗇 QUERY/GRIEVANCES                                                                                                    |                                                                                                    |                                                       |                   |
| G For any technical que                                                                                       | ery, kindly drop a mail at helpdesk.silpasathi@gmail.com                                                                                                    |                                                                                                    |                                                       |                   |
| Application Form View D                                                                                       | etails(CAF2022000421)                                                                                                    |                                                                                                    |                                                       |                   |
|                                                                                                    |                                                                                                    |                                                                                                    |                                                       |                   |
| PARAMETERS                                                                                                    |                                                                                                    | INPUTS                                                                                                    |                                                       |                   |
| Acknowledgement                                                                                               |                                                                                                    | View & Download                                                                                                    |                                                       |                   |
| Demand Note                                                                                                   |                                                                                                    | View & Download                                                                                                    |                                                       |                   |
| License/Certificate                                                                                           |                                                                                                    | View & Download                                                                                                    |                                                       |                   |
| Registration Number                                                                                           |                                                                                                    | FL0225182220400344                                                                                                    |                                                       |                   |
| Registration Date                                                                                             |                                                                                                    | 17/09/2022                                                                                                    |                                                       |                   |
| Name                                                                                                    |                                                                                                    | Mr.ttt                                                                                                    |                                                       |                   |
| Date of Birth                                                                                                 |                                                                                                    | 01-09-2004                                                                                                    |                                                       |                   |
| Age                                                                                                    |                                                                                                    | 18                                                                                                    |                                                       |                   |
| Gender                                                                                                    |                                                                                                    | Male                                                                                                    |                                                       |                   |
| Mobile No                                                                                                    |                                                                                                    | 7603091500                                                                                                    |                                                       |                   |
| E-mail                                                                                                    |                                                                                                    | t@g.com                                                                                                    |                                                       |                   |
| Aadhaar Card No                                                                                               |                                                                                                    | 121234345665                                                                                                    |                                                       |                   |
| PAN Number                                                                                                    |                                                                                                    | CULPM5656F                                                                                                    |                                                       |                   |
| Present Address                                                                                               |                                                                                                    |                                                                                                    |                                                       |                   |
| Country                                                                                                    |                                                                                                    | India                                                                                                    |                                                       |                   |
| State                                                                                                    |                                                                                                    | West Bengal                                                                                                    |                                                       |                   |
| District                                                                                                    |                                                                                                    | Coochbehar                                                                                                    |                                                       |                   |
| Sub-division                                                                                                  |                                                                                                    | CoocbBebar                                                                                                    |                                                       |                   |
| C ★ Adobe Acrobat: PDF edit, convert, sig     Adobe Acrobat (AF2022000421-1-11)                               | tools   chrome-extension://efaidnbmnnnibpcajpcglclefindmkaj/http://demo.silpasathi.w                                                                                     | b.gov.in/read-bytea-file-all/aWQ%3D/MTE%3D/MT%3D/ZmlyZV9j2XJ0aWZpY2F0ZV9kt                                                                        | 22N1bWVudA%3D%3D/ZmlsZV9jb25<br>▷ 土 둼 Q Open in deskt | 야 app 🔡 Tools 🚥   |
| li i                                                                                                    |                                                                                                    |                                                                                                    |                                                       |                   |
|                                                                                                    | Governm<br>West Beng<br>License under the We                                                                                                    | nent of West Bengal<br>Jal Form No. 3932 (28)<br>st Bengal Fire Services Act, 1950                                                                |                                                       |                   |
|                                                                                                    | License no.:FL0225182220400344                                                                                                    | Date: 17-09-202                                                                                                    | 2                                                     |                   |
|                                                                                                    | Application Reference : OSWP(Shilpasathi) (CAF-CAF2                                                                                                    | 2022000421) received on 15-09-2022.                                                                                                    |                                                       |                   |
|                                                                                                    | License is hereby granted to aaa under Section 12 of th<br>being No. (a) 33, Coochbehar, Coochbehar, Pincode -<br>warehouse/workshop for storing or processing or keepin | ne West Bengal Fire Services Act, 1950, to use the building or plac<br>736101, P.S Dinhata PS, Nearest Fire Station - Cooch Behar as<br>ng (b)    | a                                                     |                   |
|                                                                                                    | 1. Aluminium Dust - 1000 Ltr.                                                                                                    | -OAO-                                                                                                    |                                                       |                   |
|                                                                                                    | subject to the conditions noted below and such other co<br>It is hereby acknowledged that a sum of Rs. 90000<br>17/09/2022 to 16/09/2023 in respect of the aforesaid lic | nditions as may be prescribed.<br>) being the license fee due by the said aaa for the period from<br>ense has been received @Rs. 90000 per annum. | n                                                     |                   |
|                                                                                                    | CONDITIONS ABOVE REFERRED TO:                                                                                                    |                                                                                                    |                                                       |                   |
|                                                                                                    | (1) The warehouse/workshop shall at all times be open to in<br>Brigade, as may be appointed by the Director General of Fire                                              | spection by such officer or officers, being member or members of the Fin<br>Service.                                                              | e                                                     |                   |
|                                                                                                    | (2) The warehouse/workshop shall confir                                                                                                    | st Bengal Fire Services Act, 1950.                                                                                                    |                                                       |                   |

### Grant of Fire License

Provided as a service through 'SilpaSathi' the Online Single Window portal of State (WB)

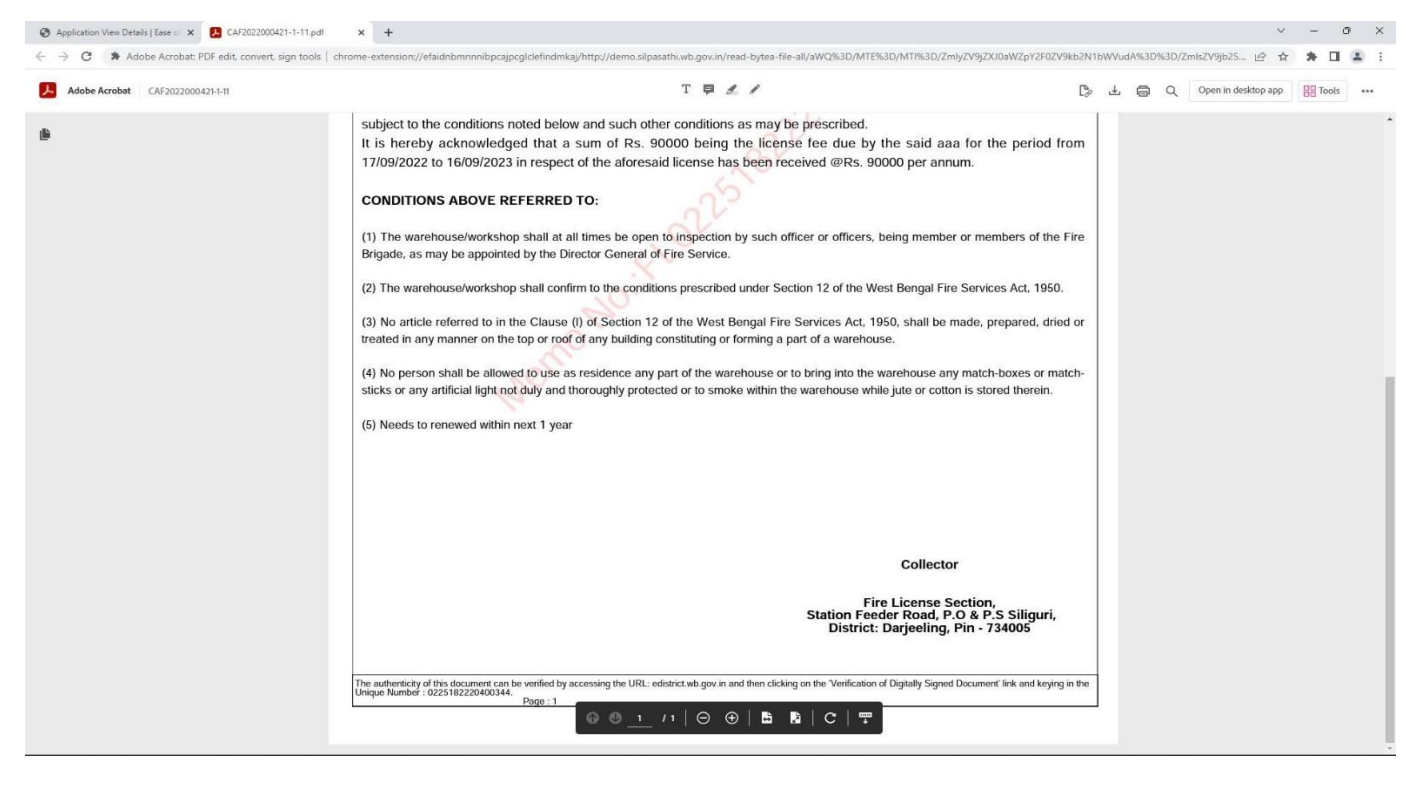

#### The certificate as downloaded:

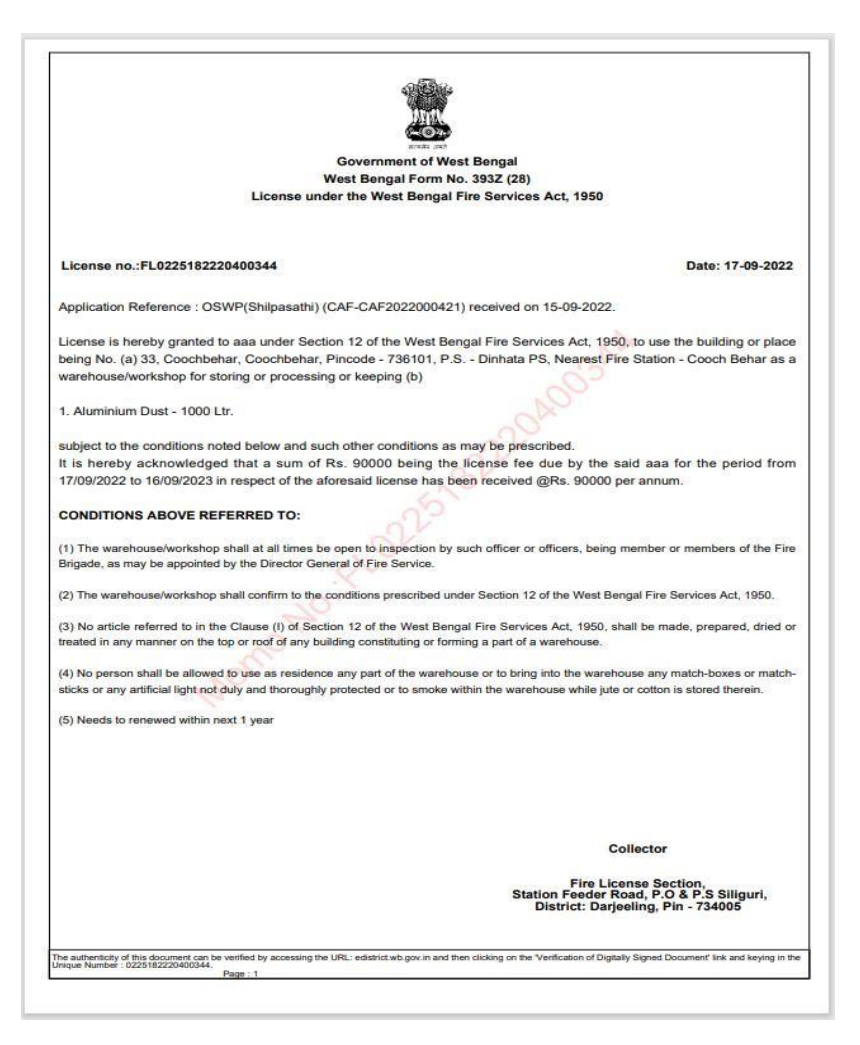

#### Grant of Fire License

Provided as a service through 'SilpaSathi' the Online Single Window portal of State (WB)

#### 5. Third Party verification details

Third party verification is a process by which any independent user / third party verifies an individual's license and registration details online check authenticity of the Certificate, without

#### Third part verification process

The applicant or any user has to log in to www.silpasathi.wb.gov.in.

A user (any third party) needs to click on 'Third party Verification' section in the homepage and enter registration number / license number and then click on 'Search' link, for Verification of Certificate.

(Screenshots below):

#### SilpaSathi Homepage

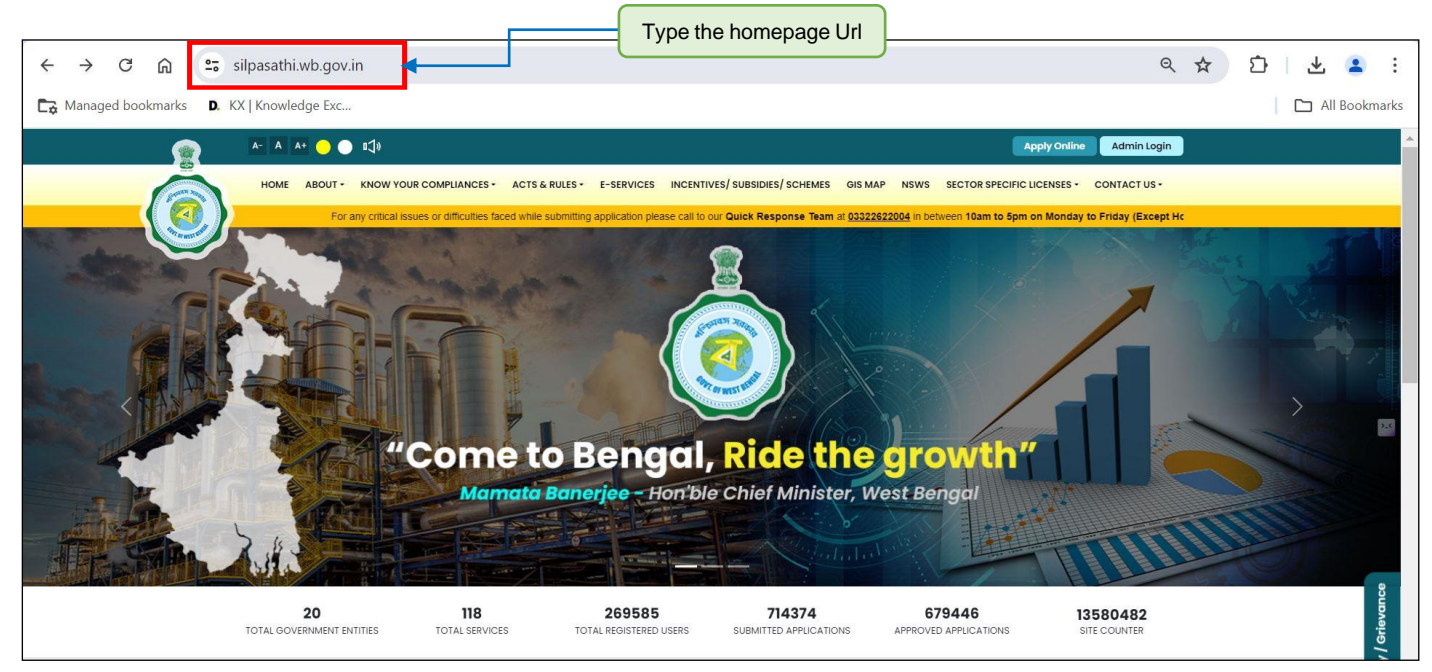

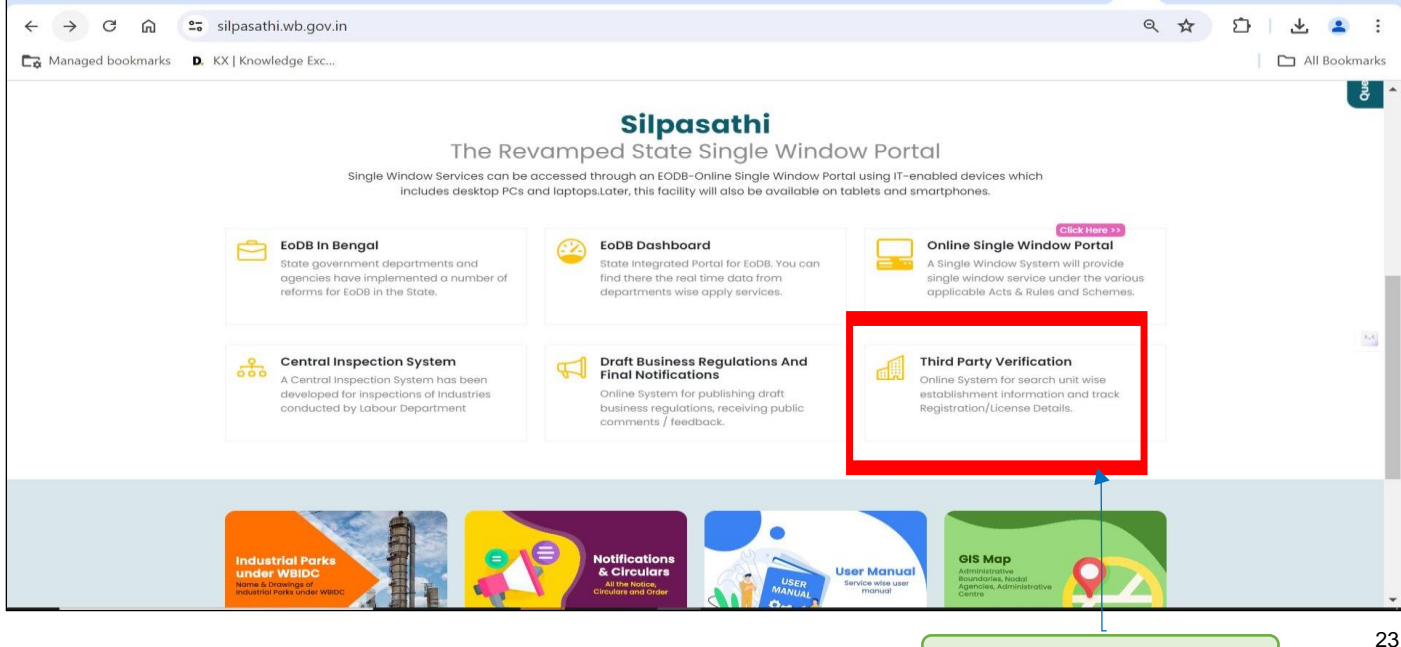

#### **Grant of Fire License**

Provided as a service through 'SilpaSathi' the Online Single Window portal of State (WB)

Applicant selects the service and then enter the Certificate/ Approval number in the text box beside it and clicks on 'Search' to view details of certificate.

| $\leftarrow \rightarrow C  \widehat{\square}  =$ | silpasathi.wb.<br>KX   Knowledge | gov.in/third-party-verification                               | User                                   | can also directly use t                            | his url                        | D 🕹 🛓 🔹 : |
|--------------------------------------------------|----------------------------------|---------------------------------------------------------------|----------------------------------------|----------------------------------------------------|--------------------------------|-----------|
|                                                  | G Select Langua                  | Ige 🔻 🗛 🗛 🦲 💽 🖏                                               |                                        | Apply C                                            | Online Admin Login             | A         |
| Ó                                                | HOME ABO                         | DUT • KNOW YOUR COMPLIANCES • ACTS & RULES • E-SER            | VICES INCENTIVES / SUBSIDIES / SCHEMES | GIS MAP NSWS SECTOR SPECIFIC LICENS                | SES - CONTACT US -             |           |
|                                                  | <b>Silpasath</b><br>The Revan    | ni<br>nped State Single Window Portal                         | For any c                              | ntcal issues or difficulties faced while submittin | g application please call to c |           |
|                                                  | Third Pa                         | irty Verification                                             |                                        |                                                    |                                |           |
|                                                  | Track Regis                      | stration/License details through Silpasath                    | i Portal                               |                                                    |                                | 2.4       |
|                                                  | Select Servic<br>Allotment       | ces *<br>of land in Industrial Area (WBIDC) - ( Industry, C ~ | Registration Number / License Num      | ber / Others *                                     | Search                         |           |
|                                                  | SI No.                           | Service Name                                                  |                                        | Department Name                                    | Action                         |           |
|                                                  | 1                                | Brand/Label Registration                                      |                                        | Finance (Excise Directorate)                       | Click Here >>                  | evance    |
|                                                  | 2                                | Building Plan Approval                                        |                                        | UD&MA                                              | Click Here >>                  | y / Gri   |
|                                                  | 3                                | Issuance of approval post plinth inspection                   |                                        | UD&MA                                              | Click Here >>                  | Guer      |
|                                                  | 4                                | Issuance of Occupancy Certificate                             |                                        | UD&MA                                              | Click Here >>                  |           |
|                                                  |                                  |                                                               |                                        |                                                    |                                |           |

Enter Registration number/ License number to view details.

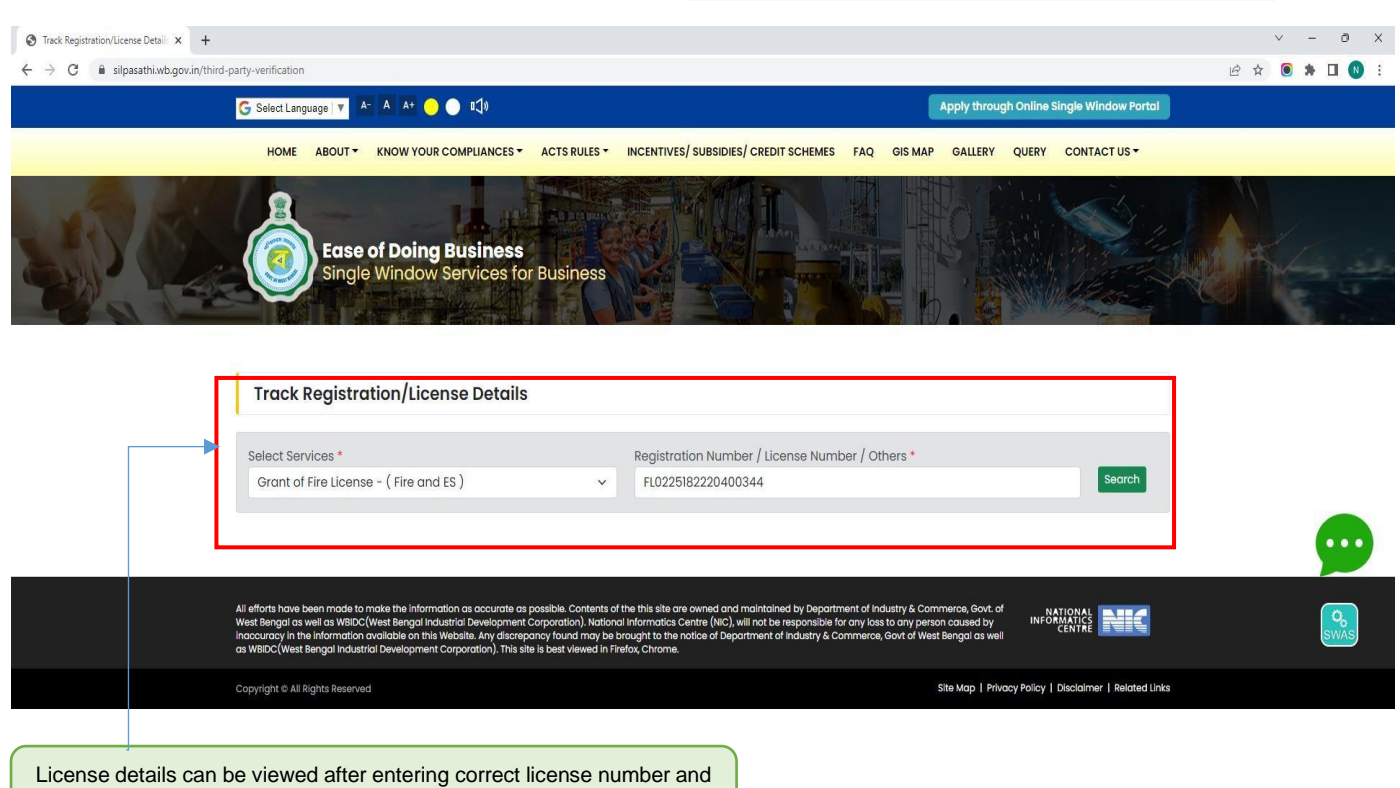

clicking on Search.

### **Grant of Fire License**

Provided as a service through 'SilpaSathi' the Online Single Window portal of State (WB)

#### The third party can view the details as illustrated below:

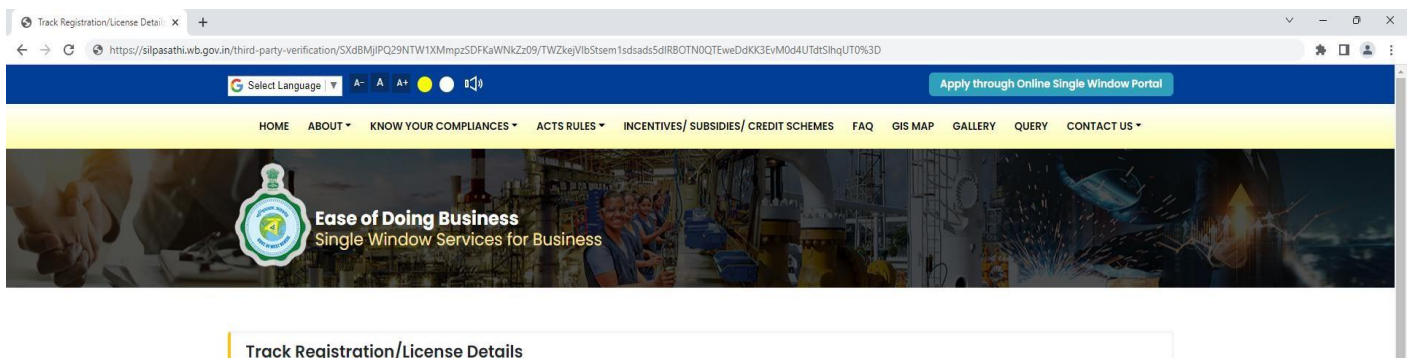

| Select Services * Grant of Fire License - ( Fire and ES ) |               | Registration Number / License Number / Others *              | Search |  |
|-----------------------------------------------------------|---------------|--------------------------------------------------------------|--------|--|
| Parameter                                                 | Output        |                                                              |        |  |
| Registration Number                                       | FL0225182220  | FL0225182220400344                                           |        |  |
| Registration Date                                         | 17-09-2022    |                                                              |        |  |
| Name of the Establishment                                 | Test EoDb aad | Test EoDb aaa                                                |        |  |
| Location of the Establishment                             | 33, Coochbeh  | 33, Coochbehar, Coochbehar, Pincode - 736101, P.S Dinhata PS |        |  |

All efforts have been n West Bengal as well as inaccuracy in the infor